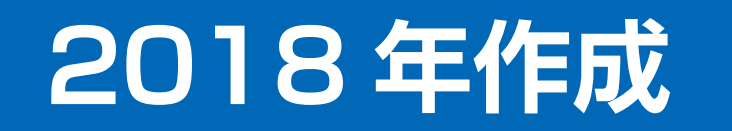

# IDmart リピート対応 マニュアル

2018.11.28 改訂版

1. ワイズでメール確認

① ワイズ IDmart- 注文から注文を確認する

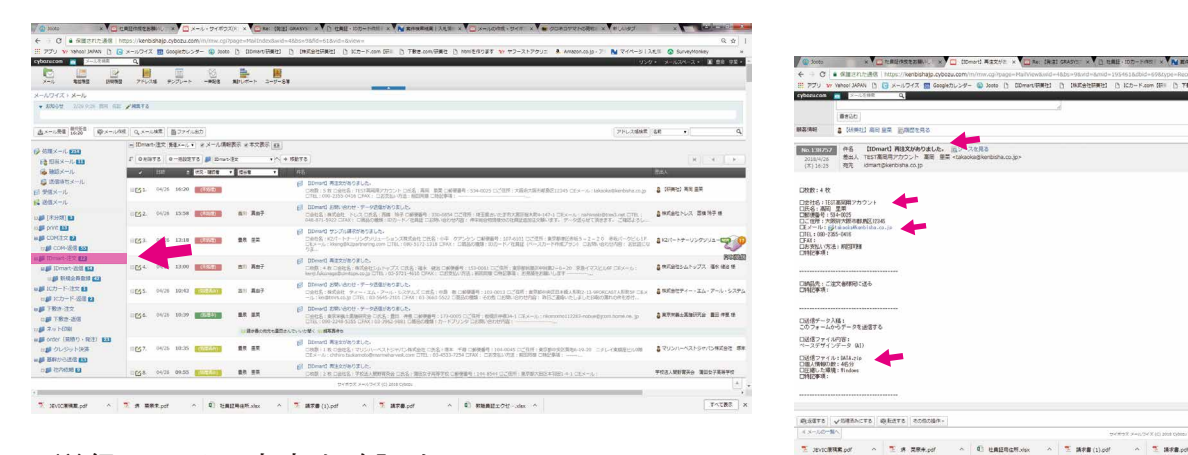

② お客様名 / 注文種類(新規 / 再注文)/ メールアドレス / 送信ファイル内容を確認する

### 2. DATA をダウンロード・確認

- FTP サーバー(IDmart 入稿)からデータをダウンロードする 入稿時のアドレスがデータのファイル名となっている
- ② データの確認をする
  - Excel … 得意先別フォーマットを確認
     印刷に関係のないものは消去
     顔写真ファイル名の行はデータ名と同じか確認
     ※拡張子も必要。注意!
  - 写真推奨サイズ500KB ~ 3MB印刷範囲は問題ないか

193.8.86 デスクトッン
 ビデオ - 3- 9 0 3 ☆ お外に入り 94% EMB4 <08% 13/09/221... <08% 16/05/001... <0.6% 16/05/001... 0.13/09/021... 0.13/09/221... khirohta.jpg x 🐴 OneDrive 👔 ダウンロード 3 最近表示した場所 → 10カード 新規 (試作含む) エクセルテンプ #意先制 Excelフォ ■ 10年回
 ■ 10豊良→彼谷
 ■ 智慧DATAH子く前
 ■ 048月
 ■ 19入札開係 レビューを表示するファイルを選択します ■ デスクトップ B P72 ⇒イブラリ
 ○ ドキュメント
 ○ ピクチャ
 ○ ピクオ uccessful, Consi 1 22-200 = =>Pa=4 カルボノマノスの時日

データは粗くないかも確認 (50KB 以下の場合はお客様に要確認)

③ 製造へ入稿するときのデータ名

【昇華】フォルダ名(発送予定日-(半角ハイフン)機械名(300 or 600 or 1530) / 商品名 / 片面 or 両面 / 枚数) 【UV】フォルダ名(発送予定日 / 商品名 / 片面 or 両面 / 枚数 / プロファイル名(明るい P・暗い P))

## 3. 受注票の処理

- ① 基幹トップの【WEB連携業務】から【WEB 再注文一覧】を参照する
- ② 受注入力完了□にチェックをいれて選択(緑色になる)
- ③ 受注一覧から得意先コードの受注一覧を出す
- ④ 直近の受注表を複写(F2)し、新しい受注表を作成する
   (親 No. を継続しますか?と聞かれるので対応する) ※親 No に画像があれば「はい」
   (発注書も複写しますか?と聞かれるので対応する)
- ⑤ 出荷日は4営業日後に設定(1日に注文なら5日出荷)
   ※遠方(沖縄や北海道など)は配達業者のHPで着日を調べる
- ⑥ 下記の項目はワイズ(注文メール)を見て確認しながら入力する
  - ・納品先・荷主は変更がないか
  - ・住所 / 担当は変更していないか
  - ・注文枚数
  - ・お支払い方法を選択。(前回同様の場合は変更なし)
     回収日付を記入する(支払条件も記入)
     代引きは納品日 / クレジットは出荷日 / 銀行は条件にあわせる
     ※前払いの場合は前金要□にチェックを忘れないこと!
  - ・同送品や出荷指示がある場合は記載する
  - ・商品名はカード名になっているか(例:○○会社様 社員証)
- ⑦ 商品コードを記入(コード37000)
  - 枚数を入れて、定価計算を押す

※前回と仕様が違う場合は仕様入力を押して仕様書を変更する

⑧ 送料(コード18000)/代引き手数料(コード19000 ※送料含む)を入力
 ※代金が一万円以上の場合は送料・代引き手数料は無料

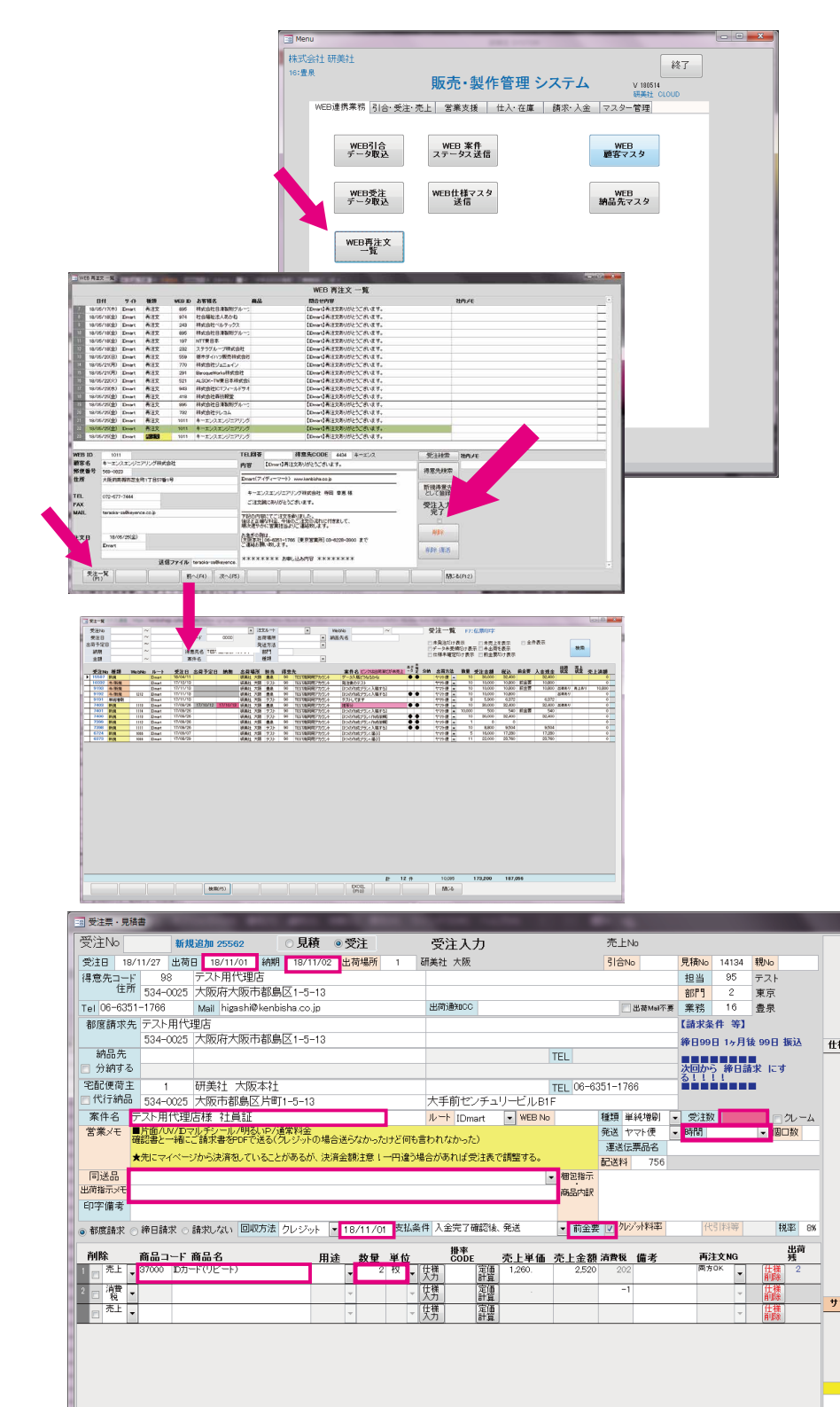

(9) 再注文 NG 欄を記載

両方 OK … 料金が自動で計算できる場合 見積 NG・再注文 OK … 料金が自動で計算できない場合 見積・再注文 NG … 料金も自動ででない / 商品以外の欄のとき

※初期設定費用 / IDM などの行

⑩ 原価品種を入れ、右の発注作成ボタンから、発注書を作成 ※事前に複写している場合は一日受注を登録する 【再転写】 300/600 の場合 【直転写】 1530 (UV) UV

## 4. 発注書の処理

- ① 発注先を選択
  - ※UV の場合は選択が必要
  - 合体→合体丁付けが必要な場合 (数枚の完全データの社員証のリピートはほとんど合体) 単独→可変印刷の場合
  - ※出荷指示情報部分は発注書では変更できない。

変更したい場合は下記のどちらかの作業を行う

- A. 受注表を変更後、登録をする。 B.□受注内容を反映させる のチェックを外して修正する
- ② データ出稿日を記入

※製造の締め切りは16時なので16時以降は次の日扱い

- ③ 発注数 / 単位 / 発注単価 を記載する
- ④ 製造へメールを送信

※依頼書を差し替えなどで再送する場合は下記の処理を行う

- ・備考欄に【差し替え】/【再送】と記入し、〇〇に変更してます…など変更内容を記載
- ・メールの件名にも【再送】と記載する

|                                                                                                    | 11/01 3598 18/11/0                                                                                                    | * RAT                                                                                                    | 交进入力                                                                                                    |                                                                                                    | 2010/00                                                                                                    |                                                                                                    |                                                                                                    | a activity of                                                                                                    | NOWS 76.4                                                                                                    | 3 <b>8</b> 1                                                                                                    |                                                                                  |                                                                     |
|----------------------------------------------------------------------------------------------------|----------------------------------------------------------------------------------------------------|----------------------------------------------------------------------------------------------------|----------------------------------------------------------------------------------------------------|----------------------------------------------------------------------------------------------------|----------------------------------------------------------------------------------------------------|----------------------------------------------------------------------------------------------------|----------------------------------------------------------------------------------------------------|----------------------------------------------------------------------------------------------------|----------------------------------------------------------------------------------------------------|----------------------------------------------------------------------------------------------------|----------------------------------------------------------------------------------|---------------------------------------------------------------------|
| 構意先コード 98 テスト.<br>住所 534-0025 大阪県                                                                                                    |                                                                                                    | A TRACTOR                                                                                                | 研美社 大阪                                                                                                    |                                                                                                    | 518%                                                                                                    | RHNo 14124 18No                                                                                                    | #66 10/h-                                                                                                    | (リピート)                                                                                                    | _                                                                                                    |                                                                                                    |                                                                                  |                                                                     |
|                                                                                                    | 用代理语<br>第大版市都劃区1-5-13                                                                                                    |                                                                                                    |                                                                                                    |                                                                                                    |                                                                                                    | 担当 95 テスト<br>統計 2 東京                                                                                                    | 数量 2<br>性態/モー (1)                                                                                                    | 予備取<br>84.P)                                                                                                    | 原始品種 开七节                                                                                                    |                                                                                                    | -aster 18                                                                        | ッグるドロップ用                                                            |
| Tel 06-6351-1766 Mail I                                                                                                    | higashi@konbisha.co.jp                                                                                                    |                                                                                                    | <b>出和後1000</b>                                                                                                    |                                                                                                    | - STAT                                                                                                    | ■ 業税 16 量泉                                                                                                    | 20.00                                                                                                    |                                                                                                    |                                                                                                    |                                                                                                    | ANALISE (* 1953.<br>Anistoficanie                                                | United View                                                         |
| 534-0025 大阪県                                                                                                    | 中大阪市都島区1-5-13                                                                                                    |                                                                                                    |                                                                                                    |                                                                                                    |                                                                                                    | #8098 1+H1 098 1                                                                                                    | u)<br>仕様項目                                                                                                    | 仕部1                                                                                                    | 住職?                                                                                                    | 12                                                                                                    | ****                                                                             | サーバウォルダを                                                            |
| 納品先<br>□ 分前する                                                                                                    |                                                                                                    |                                                                                                    |                                                                                                    | TEL                                                                                                    |                                                                                                    | 次回かう 神日請求 にす                                                                                                    | 000                                                                                                    | HBC8<br>Doubt                                                                                                    | - 140 -                                                                                                    |                                                                                                    | 13 4                                                                             | BN W                                                                |
| 宅紀使育王 1 研奏社<br>円代行動品 534(005) 大田石                                                                                                    | 1 大阪本社<br>5款島区出町1+5+13                                                                                                    |                                                                                                    | 大手前がノチョ                                                                                                    | TEL 06                                                                                                    | -6351-1766                                                                                                    |                                                                                                    |                                                                                                    | -                                                                                                    |                                                                                                    |                                                                                                    |                                                                                  |                                                                     |
| 案件名 アスト用代理古様 i                                                                                                    | は異語                                                                                                    |                                                                                                    | N→ IDwart                                                                                                    | WEB No                                                                                                    | SECT WARTER                                                                                                    | • 北注版 2 07                                                                                                    |                                                                                                    |                                                                                                    |                                                                                                    |                                                                                                    |                                                                                  |                                                                     |
| 言葉がモ 研究者と一緒にご様常者                                                                                                    | 90FC88(7)-7-704                                                                                                    | 含活らなかったけど何も                                                                                              | きわれなかった)                                                                                                    |                                                                                                    | 10.00 PT-0                                                                                                    | · 900 * 67 · 1813                                                                                                    | R                                                                                                    |                                                                                                    |                                                                                                    |                                                                                                    |                                                                                  |                                                                     |
| 第30574ヘージが38                                                                                                    | #80 ( US_27/060/ 3                                                                                                    | CASESTR 1                                                                                                | 1877-011630±RC                                                                                                    | . 825                                                                                                    | 配き料 756                                                                                                    |                                                                                                    |                                                                                                    |                                                                                                    |                                                                                                    |                                                                                                    |                                                                                  |                                                                     |
| 出現現式がで                                                                                                    |                                                                                                    |                                                                                                    |                                                                                                    | ALC: Y                                                                                                    | an.                                                                                                    |                                                                                                    |                                                                                                    |                                                                                                    |                                                                                                    |                                                                                                    |                                                                                  |                                                                     |
| - 和学校学 - 神日博学 - 雄和人                                                                                                    | 3) 国政方法 クレジット                                                                                                    | ▼ 10/11/01 ¢8.0                                                                                          | 件 入金幣7種間は、                                                                                                    | 98 - 80                                                                                                    | 2 50/ski#                                                                                                    | 代日期等                                                                                                    | a a a a a a a a a a a a a a a a a a a                                                                                                    |                                                                                                    |                                                                                                    |                                                                                                    |                                                                                  |                                                                     |
| ALL BRO-F BRS                                                                                                    |                                                                                                    |                                                                                                    | H.F.                                                                                                    |                                                                                                    |                                                                                                    | #13 ¥ H0                                                                                                    | 1.00                                                                                                    |                                                                                                    |                                                                                                    |                                                                                                    |                                                                                  |                                                                     |
| **************************************                                                                                                    | -+> ==                                                                                                    | · · · ·                                                                                                  | 閉間                                                                                                    | 1,090 2.5                                                                                                    | 20 XX                                                                                                    | Pack - 12                                                                                                    | 2                                                                                                    |                                                                                                    |                                                                                                    |                                                                                                    |                                                                                  |                                                                     |
| 20 2 .                                                                                                    |                                                                                                    | v v                                                                                                    | 湯醋                                                                                                    | 1.1                                                                                                    | -1                                                                                                    | · (14                                                                                                    | サブ仕報                                                                                                    |                                                                                                    | £162                                                                                                    |                                                                                                    | 依赖先                                                                              |                                                                     |
| 0 ··· •                                                                                                    |                                                                                                    | ¥ ¥                                                                                                    | (大方)   好量                                                                                                    |                                                                                                    |                                                                                                    | × 1994                                                                                                    | _                                                                                                    |                                                                                                    |                                                                                                    |                                                                                                    |                                                                                  |                                                                     |
|                                                                                                    |                                                                                                    |                                                                                                    |                                                                                                    |                                                                                                    |                                                                                                    |                                                                                                    |                                                                                                    |                                                                                                    |                                                                                                    |                                                                                                    |                                                                                  |                                                                     |
|                                                                                                    |                                                                                                    |                                                                                                    |                                                                                                    |                                                                                                    |                                                                                                    |                                                                                                    | 264                                                                                                    | 8                                                                                                    | サブ作編                                                                                                    |                                                                                                    | Status Mar                                                                       | . 264                                                               |
|                                                                                                    |                                                                                                    |                                                                                                    |                                                                                                    |                                                                                                    |                                                                                                    |                                                                                                    |                                                                                                    |                                                                                                    | // da                                                                                                    |                                                                                                    |                                                                                  |                                                                     |
|                                                                                                    |                                                                                                    |                                                                                                    |                                                                                                    |                                                                                                    |                                                                                                    |                                                                                                    |                                                                                                    |                                                                                                    |                                                                                                    |                                                                                                    |                                                                                  |                                                                     |
| 012319                                                                                                    |                                                                                                    |                                                                                                    |                                                                                                    |                                                                                                    |                                                                                                    |                                                                                                    | _                                                                                                    |                                                                                                    |                                                                                                    |                                                                                                    |                                                                                  |                                                                     |
| 発注No 依頼先コード・依頼先                                                                                                    | 8 28                                                                                                    | 0.00                                                                                                    | 発注描考                                                                                                    | 故皇                                                                                                    | 予讀 TOTAL 発                                                                                                    | 11111111111111111111111111111111111111                                                                                                    | 設計                                                                                                    | 消費税区分                                                                                                    | HELOH 256                                                                                                    | (計 第考<br>700)                                                                                                    |                                                                                  | _                                                                   |
| 20054 10 409 07                                                                                                    | 0,000 10/0-1                                                                                                    | ()=-()                                                                                                   | 14000.4-3                                                                                                    | x                                                                                                    | x                                                                                                    | 220 10/11/01 10/11                                                                                                    | クレジット手取料                                                                                                    | *<br>*                                                                                                    | - 0                                                                                                    | 0                                                                                                    |                                                                                  |                                                                     |
|                                                                                                    |                                                                                                    |                                                                                                    |                                                                                                    |                                                                                                    |                                                                                                    |                                                                                                    |                                                                                                    | 611                                                                                                    | 756                                                                                                    | 700                                                                                                    |                                                                                  |                                                                     |
| をCOPY の解し                                                                                                    | co Official                                                                                                    | 行入替え 8                                                                                                   | (株合計 2,520                                                                                                    | 消费税 2                                                                                                    | 01 税込合計                                                                                                    | 2,721 交動費 1,0                                                                                                    | 28 予定利益                                                                                                    | ,492 利益市                                                                                                    | 50%                                                                                                    |                                                                                                    |                                                                                  |                                                                     |
| (F1) 國本(F2)                                                                                                    | (Fi) 前位篇(Fi                                                                                                    | 4) 次伝票(P5) ラ                                                                                             | 売得の ラデオ                                                                                                    | (F7) Mul(F8)                                                                                                    | #(\$\$(F5)) at                                                                                                    | (80) 中止(81) 重                                                                                                    | (F12) 開いる                                                                                                    | 分納情報                                                                                                    |                                                                                                    |                                                                                                    |                                                                                  |                                                                     |
|                                                                                                    |                                                                                                    |                                                                                                    |                                                                                                    |                                                                                                    |                                                                                                    |                                                                                                    |                                                                                                    |                                                                                                    |                                                                                                    |                                                                                                    |                                                                                  |                                                                     |
|                                                                                                    |                                                                                                    |                                                                                                    |                                                                                                    |                                                                                                    |                                                                                                    |                                                                                                    |                                                                                                    |                                                                                                    |                                                                                                    |                                                                                                    |                                                                                  |                                                                     |
|                                                                                                    |                                                                                                    |                                                                                                    |                                                                                                    |                                                                                                    |                                                                                                    |                                                                                                    |                                                                                                    |                                                                                                    |                                                                                                    |                                                                                                    |                                                                                  |                                                                     |
|                                                                                                    | _                                                                                                    |                                                                                                    |                                                                                                    | _                                                                                                    |                                                                                                    |                                                                                                    | _                                                                                                    |                                                                                                    |                                                                                                    |                                                                                                    |                                                                                  | . D. X                                                              |
| 88 <sup>3</sup> +No <b>2020</b> 4                                                                                                    | \$1/5 M #20.40                                                                                                    | -                                                                                                    | _                                                                                                    | _                                                                                                    | 除注1力                                                                                                    |                                                                                                    | _                                                                                                    | _                                                                                                    |                                                                                                    |                                                                                                    |                                                                                  |                                                                     |
| マローマン                                                                                                    | eer Prio 40646<br>党注册版表示                                                                                                    | テスト用代理店                                                                                                  |                                                                                                    |                                                                                                    | 元庄入刀                                                                                                    | #/Mail 课税                                                                                                    |                                                                                                    |                                                                                                    |                                                                                                    |                                                                                                    |                                                                                  |                                                                     |
| 発注日 18/11/2                                                                                                    | 27                                                                                                    |                                                                                                    |                                                                                                    |                                                                                                    | ▲ ●<br>約合                                                                                                    | pro                                                                                                    | duct@kenbisha.co.jp                                                                                                    |                                                                                                    |                                                                                                    |                                                                                                    |                                                                                  |                                                                     |
| 発注先 13 ¥                                                                                                    | 的 UV                                                                                                    |                                                                                                    |                                                                                                    |                                                                                                    | - #I3                                                                                                    | ę pro                                                                                                    | duct@kenbisha.co.jp                                                                                                    |                                                                                                    |                                                                                                    |                                                                                                    |                                                                                  |                                                                     |
| 案件名 テスト用代明                                                                                                    | 記古様 社員証                                                                                                    |                                                                                                    |                                                                                                    |                                                                                                    | -                                                                                                    |                                                                                                    |                                                                                                    |                                                                                                    |                                                                                                    |                                                                                                    |                                                                                  |                                                                     |
| 商品 37000<br>発注備考 【明るいP】                                                                                                    | 10カード(リピート)                                                                                                    |                                                                                                    |                                                                                                    |                                                                                                    |                                                                                                    |                                                                                                    |                                                                                                    |                                                                                                    |                                                                                                    |                                                                                                    |                                                                                  |                                                                     |
|                                                                                                    |                                                                                                    |                                                                                                    |                                                                                                    |                                                                                                    |                                                                                                    |                                                                                                    |                                                                                                    |                                                                                                    |                                                                                                    |                                                                                                    |                                                                                  |                                                                     |
| Ample on many and                                                                                                    | 1 10 Min 1                                                                                                    |                                                                                                    | 2-01                                                                                                    | 1170                                                                                                    |                                                                                                    |                                                                                                    |                                                                                                    |                                                                                                    |                                                                                                    |                                                                                                    |                                                                                  |                                                                     |
| 123 30 TAP 東都<br>登注教 予備教                                                                                                    | 会計数 単1                                                                                                    |                                                                                                    | (1) 20<br>(1) 20<br>(1)<br>(1) 20<br>(1) 20<br>( | 1 (1993)                                                                                                    |                                                                                                    |                                                                                                    |                                                                                                    |                                                                                                    |                                                                                                    |                                                                                                    |                                                                                  |                                                                     |
| 2                                                                                                    | 2                                                                                                    |                                                                                                    | 164                                                                                                    | 328                                                                                                    |                                                                                                    |                                                                                                    |                                                                                                    |                                                                                                    |                                                                                                    |                                                                                                    |                                                                                  |                                                                     |
| 住入元                                                                                                    |                                                                                                    |                                                                                                    |                                                                                                    |                                                                                                    |                                                                                                    |                                                                                                    |                                                                                                    |                                                                                                    |                                                                                                    |                                                                                                    |                                                                                  |                                                                     |
| 出荷指示情報 🗵 👮                                                                                                    | 注内容を反映させる                                                                                                    | 「受注内容を反                                                                                                  | 映させる」がON                                                                                                    | の場合は、出産                                                                                                    | 射台示情報は変                                                                                                    | 更できません。                                                                                                    |                                                                                                    |                                                                                                    |                                                                                                    |                                                                                                    |                                                                                  |                                                                     |
| 出荷日 納明/1                                                                                                    | 時間帯 取コード 納コー<br>1/02 98                                                                                                    | F 名前<br>                                                                                                 | 部署・世                                                                                                    | 25 TEL 06-6251                                                                                                    | T 534-0105                                                                                                    | 任所1<br>大斯治大语本林岛区1                                                                                                    | 住所2                                                                                                    | 出荷指示数                                                                                                    | 名荷指示メモ                                                                                                    | 相包指示                                                                                                    | <b>三商品内訳</b>                                                                     | _                                                                   |
| #10075 44114                                                                                                    | 1120 TO-                                                                                                    | 28834 ±46***                                                                                             |                                                                                                    | 1766                                                                                                    |                                                                                                    | 5-13                                                                                                    | ******                                                                                                    | -                                                                                                    |                                                                                                    |                                                                                                    |                                                                                  |                                                                     |
| N土 (研美社東京 )                                                                                                    | 11758735                                                                                                    | POST OWAR                                                                                                |                                                                                                    | 1766                                                                                                    |                                                                                                    | 13                                                                                                    | 81F                                                                                                    | No.                                                                                                    |                                                                                                    | -                                                                                                    |                                                                                  | _                                                                   |
| 納品先                                                                                                    |                                                                                                    |                                                                                                    |                                                                                                    |                                                                                                    |                                                                                                    |                                                                                                    |                                                                                                    |                                                                                                    |                                                                                                    |                                                                                                    |                                                                                  |                                                                     |
|                                                                                                    | AT MAL THE                                                                                                    |                                                                                                    |                                                                                                    |                                                                                                    |                                                                                                    |                                                                                                    |                                                                                                    | EX.                                                                                                    |                                                                                                    | ~                                                                                                    |                                                                                  |                                                                     |
| 荷主 ● 推定なし ○<br>○ 研美社東京 ○                                                                                                    | 10/54%B                                                                                                    |                                                                                                    |                                                                                                    |                                                                                                    |                                                                                                    |                                                                                                    |                                                                                                    |                                                                                                    |                                                                                                    |                                                                                                    |                                                                                  | _                                                                   |
| 荷主<br>◎ 撤回なし<br>○ 新美社東京                                                                                                    | KISINE                                                                                                    |                                                                                                    |                                                                                                    |                                                                                                    |                                                                                                    |                                                                                                    |                                                                                                    |                                                                                                    |                                                                                                    |                                                                                                    |                                                                                  |                                                                     |
| 常主 ● 推定なし ○<br>・研奏社専卒                                                                                                    | KUSING                                                                                                    |                                                                                                    |                                                                                                    |                                                                                                    |                                                                                                    |                                                                                                    |                                                                                                    |                                                                                                    |                                                                                                    |                                                                                                    |                                                                                  |                                                                     |
| 商主 ● 推定ねし ○<br>○ 研奏社専京 ○                                                                                                    | Kring                                                                                                    |                                                                                                    |                                                                                                    |                                                                                                    |                                                                                                    |                                                                                                    |                                                                                                    |                                                                                                    |                                                                                                    |                                                                                                    |                                                                                  |                                                                     |
| 育主 ● 推定なし<br>→ 研奏社専京<br>仕様項目<br>1000000000000000000000000000000000000                                                                                                    | 化制加入加<br>化用加 <u>加</u>                                                                                                    | 住積2                                                                                                    |                                                                                                    |                                                                                                    | 出庫品                                                                                                    |                                                                                                    |                                                                                                    |                                                                                                    |                                                                                                    |                                                                                                    |                                                                                  |                                                                     |
| 常主 ● 推定は ●<br>研奏は悪水 ●<br>仕様項目 →<br>日    和    日    和    日    和    日    和    日    日    日    日    日    日    日    日                                                                                                    | 化物料1.248<br>化物料25<br>面印刷に創写真ない)<br>マルチシール(付置)                                                                                                    | 作報2                                                                                                    |                                                                                                    |                                                                                                    | 田庫品<br>孫)品出来 ま                                                                                                    | 143コード 品名                                                                                                    |                                                                                                    | 数量 出                                                                                                    | 章元                                                                                                    | 戏款                                                                                                    | 備考                                                                               |                                                                     |
| 常主 ● 後空加」 ○     マール ● 後空加」 ●     で 秋季日 ●     て 秋季日 ●     「 和奈田 ● 月     マール タイプ ■     ヤー                                                                                                    | (化物): パンジン<br>(化物):<br>面(中):(新写書):(二):<br>マルチンール(片面):                                                                                                    | 位482                                                                                                    |                                                                                                    |                                                                                                    | 出庫品<br>預)品出庫<br>軍                                                                                                    | 18月二~F 品名                                                                                                    |                                                                                                    | 数量 出                                                                                                    | 章元                                                                                                    | 戏数                                                                                                    | 编考                                                                               |                                                                     |
| <b>啓主</b> ・ 後期にない         ・ 後期にない         ・ (初美社業系         ・         ・         ・                                                                                                    | 仕様1<br>古年等に対応事件し、<br>マルチシール(片音)                                                                                                    | 作報2                                                                                                    |                                                                                                    |                                                                                                    | 出庫品<br>陳/品北庫<br>軍                                                                                                    | 18a-F 高名                                                                                                    |                                                                                                    | 数量 出                                                                                                    | 章元<br>                                                                                                    | 戏数                                                                                                    | 编考                                                                               |                                                                     |
|                                                                                                    | 11月11日1日<br>11月1日<br>11月1日日<br>11月1日日<br>11月11日日<br>11月11日111日<br>11月11日日<br>11月11日日<br>11月11日日<br>11月11日1111日<br>11月                                                                                                    | 优税2                                                                                                    |                                                                                                    |                                                                                                    | 出庫品<br>御/品出考 #                                                                                                    | 1883-F 88名                                                                                                    |                                                                                                    | 数量 出                                                                                                    | 章元                                                                                                    | 残政                                                                                                    | 偏考                                                                               | ]                                                                   |
| 賞王 ● 後式30.<br>(研究社2年文<br>-<br>-<br>-<br>-<br>-<br>-<br>-<br>-<br>-<br>-                                                                                                    | 仕様:<br>世様:<br>雷印刷と解写真ない<br>マルチシール(竹窗)                                                                                                    | 世種2                                                                                                    |                                                                                                    |                                                                                                    | 出庫品<br>神J品出庫<br>単                                                                                                    | 1880-F 88名                                                                                                    |                                                                                                    | 数量 出                                                                                                    | <b>黎</b> 元                                                                                                    | 残款                                                                                                    | <b>福</b> 考                                                                       |                                                                     |
| 賞王<br>● 後知3人<br>市時社事で<br>-<br>た様項目<br>-<br>レームタイプ<br>-<br>-<br>-<br>-<br>-<br>-<br>-<br>-<br>-<br>-                                                                                                    | <b>仕様1</b><br>世様1<br>面で個とが写真なし、<br>マルチシール(片面)                                                                                                    | <b>仕様2</b>                                                                                               |                                                                                                    |                                                                                                    | 出庫品<br>神J品出車 ¥                                                                                                    | ₩a=>-F 高名                                                                                                    |                                                                                                    | 数量 出                                                                                                    | <b>黎</b> 元                                                                                                    | 埃政                                                                                                    | <b>福</b> 考                                                                       |                                                                     |
| <u>育工</u> ● 後式AL                                                                                                    | 化物11.20m<br>化物1<br>面印第5所写真(1,2)<br>マルチシール(計画)                                                                                                    | <b>仕様2</b>                                                                                               |                                                                                                    |                                                                                                    | HER<br>HOLE                                                                                                    | Ma⊐~F &s5                                                                                                    |                                                                                                    | 政登 出                                                                                                    | <b>黎</b> 元                                                                                                    | 对款                                                                                                    | (i)÷                                                                             |                                                                     |
|                                                                                                    | 住様1<br>金田県が広都立のことであります。<br>金田県が広都立のことでしたり、一人(村園)<br>約年3<br>約年3                                                                                                    | <b>住根2</b><br>累F4) ☆伝服に                                                                                  | »]                                                                                                    | E(7 <sup>2</sup> 7 <sup>(F7)</sup> )                                                                                                    | 出庫品<br>預り品出庫<br>Mai(FB) 伝                                                                                                    | ₩1                                                                                                    | 中止(Fi1) 第                                                                                                    | <b>取量 出</b>                                                                                                    | ♥元<br> .<br> .'る                                                                                                    | 残款                                                                                                    | 168-5<br>                                                                        |                                                                     |
| <b>育主</b> ● #250.0<br><b>有相目</b><br>「有相目<br>「日本有日<br>「日本有日<br>「日本有日<br>「日本有日<br>「日本有日<br>「日本有日<br>「日本有日<br>「日本有日<br>「日本有日<br>」<br>「日本有日<br>」<br>「日本有日<br>」<br>「日本有日<br>」<br>「日本有日<br>」<br>「日本有日<br>」<br>「日本有日<br>」<br>」<br>「日本有日<br>」<br>「日本有日<br>」<br>」<br>「日本有日<br>」<br>」<br>」<br>「日本有日<br>」<br>」<br>」<br>」<br>」<br>」<br>「日本有日<br>」<br>」<br>」<br>」<br>」<br>「日本有日<br>」<br>」<br>」<br>」<br>「日本有日<br>」<br>」<br>」<br>「日本有日<br>」<br>」<br>」<br>」<br>」<br>「日本有日<br>」<br>」<br>」<br>」<br>」<br>「日本有日<br>」<br>」<br>」<br>」<br>」<br>」<br>」<br>」<br>」<br>」<br>」<br>「日本<br>」<br>」<br>』<br>」<br>」<br>」<br>」<br>」<br>」<br>」<br>」                                                                                                    | 11993年2011<br>11993年2011<br>一日日日<br>二日日日日<br>二日日日日<br>二日日日日<br>二日日日日<br>二日日日日<br>二日日日日<br>二日日日日<br>二日日日日<br>二日日日日<br>二日日日日<br>二日日日日<br>二日日日日<br>二日日日日<br>二日日日日<br>二日日日日<br>二日日日日<br>二日日日日<br>二日日日日<br>二日日日日<br>二日日日日<br>二日日日<br>二日日日<br>二日日<br>二日日<br>二日<br>二                                                                                                    | <b>住根2</b><br>累(F4) │次伝聚(F5                                                                              | »][                                                                                                    | E(17)                                                                                                    | 出傳品<br>爾·J 品比樂 重<br>····································                                                                                                    | k&⊐~F &&£                                                                                                    | (中止(Fil)) 全部                                                                                                    | 数量 出<br>(FP2) [ 5]                                                                                                    | <b>除元</b><br>1)ころ                                                                                                    | 均款                                                                                                    | 備考                                                                               |                                                                     |
|                                                                                                    |                                                                                                    | <b>住根2</b><br>■(F4)   次伝願(C                                                                              | 0<br>0<br>0                                                                                                    | \$P\$(F7)                                                                                                    | 出傳品<br>第9人出来 章<br>·<br>MaX(FB) 反                                                                                                    | ₩42F &&&<br>#(Ø8(гр)                                                                                                    | (Фф(ен)) <b>Я</b>                                                                                                    | 数量 出<br>(円2) [ 5                                                                                                    | <b>巻</b> 元<br>し<br>じる                                                                                                    | 戏款                                                                                                    | 16÷                                                                              |                                                                     |
| マゴ: 第255.<br>マネロション<br>マネロション                                                                                                    | 化株1<br>金行時第二<br>金行時(新学業ない)<br>(マルチシール(付置)<br>約(伝)                                                                                                    | 【【【】2<br>■ [F4] ] [次伝願(P2                                                                                | n)[                                                                                                    | E(27;(F7))                                                                                                    | Hine S<br>Marken a<br>Marken (ES)                                                                                                    | ★編コード 緑衣<br>A(B(rp)                                                                                                    | (中止(Fi1)) 象                                                                                                    | 教養 北<br>                                                                                                    | <b>第</b> 元<br>し<br>いる                                                                                                    | 球款                                                                                                    | <u>6</u> .5                                                                      |                                                                     |
| マゴ ● 182000     WARLER     WARLER     WARLER     V     WARLER     V     WARLER     V     WARLER     V     WARLER     V     WARLER     V     WARLER     V                                                                                                    | 1000000000000000000000000000000000000                                                                                                    | 【【報2<br>■<br>■<br>■<br>二<br>次伝順(PC                                                                       | )<br>))                                                                                                    | €07F(F7)                                                                                                    | HINGS<br>MAJARA Z<br>MAJARA Z                                                                                                    | 1월고~1 <sup>2</sup> 왕名<br>(199(19)                                                                                                    | (#EU)) (#                                                                                                    | <b>教養 北</b>                                                                                                    | <b>第</b> 元<br>1<br>223                                                                                                    | 5%BK                                                                                                    | 65                                                                               |                                                                     |
| マゴ * 田田山<br>田田山<br>田田山<br>田田山<br>田田山<br>田田山<br>田田山<br>田田山<br>田田山<br>田田山<br>田田山<br>田田山<br>田田山<br>田田山<br>田田山<br>田田山<br>田田山<br>田田山<br>田田山<br>田田山<br>田田山<br>田田山<br>田田山<br>田田山<br>田田山<br>田田山<br>田田山<br>田田山<br>田田山<br>田田山<br>田田山<br>田山<br>田田山<br>田田山<br>田山<br>田田山<br>田田山<br>田田山<br>田田<br>田田<br>田田山<br>田田山<br>田田山<br>田田山<br>田田山<br>田田<br>田田<br>田田山<br>田田山<br>田田<br>田田<br>田田<br>田田<br>田田<br>田田<br>田田<br>田田<br>田田<br>田田<br>田田<br>田田<br>田田<br>田田<br>田田<br>田田<br>田<br>田田<br>田田<br>田田<br>田田<br>田田<br>田田<br>田田<br>田<br>田<br>田田<br>田田<br>田田<br>田田<br>田田<br>田田<br>田田<br>田<br>田田<br>田田<br>田田<br>田田<br>田田<br>田田<br>田田<br>田<br>田<br>田田<br>田田<br>田田<br>田田<br>田田<br>田田<br>田田<br>田<br>田<br>田田<br>田田<br>田田<br>田田<br>田田<br>田<br>田<br>田田<br>田田<br>田田<br>田田<br>田田<br>田田<br>田<br>田<br>田田<br>田田<br>田田<br>田田<br>田田<br>田田<br>田田<br>田<br>田<br>田<br>田田<br>田田<br>田田<br>田<br>田<br>田<br>田田<br>田田<br>田田<br>田田<br>田田<br>田<br>田<br>田<br>田<br>田<br>田<br>田<br>田<br>田<br>田<br>田                                                                                                    | 1979年6日<br>(1989年7月19日)<br>住籍1<br>(1989年7月19日)<br>(1999年7月19日)<br>(1999年7月19日)                                                                                                    |                                                                                                    | n)[                                                                                                    | E(77(F7))                                                                                                    | Hilling Karlen an an an an an an an an an an an an an                                                                                                    | 1월2~F 월문<br>4(18(78)                                                                                                    | ( 4760) ) ( 84                                                                                                    | 数量 出<br>(F12) [ ]] []]                                                                                                    | <b>第</b> 元<br>していた。<br>いる                                                                                                    | 15日本                                                                                                    | (6.7                                                                             |                                                                     |
| マ王 第日25人<br>マ王 第4月1日 7日<br>マームのマームの日本<br>マームのマームの日本<br>マームのマームの日本<br>マームのマームの日本<br>マームのマームの日本<br>マームのマームの日本<br>マームのマームの日本<br>マームのマームの日本<br>マームのマームの日本<br>マームのマームの日本<br>マームのマームの日本<br>マームのマームの日本<br>マームのマームの日本<br>マームのマームの日本<br>マームのマームの日本<br>マームのマームの日本<br>マームのマームの日本<br>マームの日本<br>マームの日本                                                                                                    | (185)<br>(185)<br>(185)<br>(195)(195)(195)(195)<br>(195)(195)(195)(195)<br>(195)(195)(195)(195)(195)(195)(195)(195)                                                                                                    |                                                                                                    | a)[                                                                                                    | E77(F7)                                                                                                    | HINES<br>No. Constant of a<br>Max (FS) (C                                                                                                    | 448-1 P 48-5<br>4478(179)                                                                                                    | (#Feit)]<br>B                                                                                                    | 数量 出<br>(F12) [ ]] []]                                                                                                    | <b>孝元</b><br>いる                                                                                                    | 対政                                                                                                    | 85                                                                               |                                                                     |
|                                                                                                    | 代996章<br>(1995)<br>(1995)<br>( | ① ① ② ② ③ ③ ③ ③ ③ ③ ③ ③ ③ ③ ③ ③ ③ ③ ③ ③                                                                  | υ)[                                                                                                    | E(77(F7)                                                                                                    | Hines<br>Revolution #<br>Marken                                                                                                    | λ&2→Υ &8.5<br>A(18(rp) )                                                                                                    | (#Eut)                                                                                                    | <b>政皇 北</b>                                                                                                    | ¥£                                                                                                    |                                                                                                    | 184<br>                                                                          |                                                                     |
| マ王 * HEXX.     ・ ・ ・ ・ ・ ・ ・ ・ ・ ・ ・ ・ ・ ・ ・ ・ ・                                                                                                    | 代刊 466<br>代刊 466<br>回び中 2月 5月 5月 47.0<br>マスチジール(円面)<br>向いない<br>向いない<br>のいかい<br>のいかい<br>のいかい<br>のいかい<br>のいかい<br>のいかい<br>のいかい<br>のいかい<br>のい<br>ののの<br>のい<br>のい                                                                                                    |                                                                                                    | p][                                                                                                    | E97(F7)                                                                                                    | HINES<br>TRANSLER                                                                                                    | 868(ra)                                                                                                    | <ul> <li>中点(mi)</li> <li>第4</li> <li>4&lt;2 出行発売主</li> <li>4&lt;2 出行発売主</li> </ul>                                                                                                    | <b>彩機</b> 出<br>(F12) [ ]]                                                                                                    | ¥7.                                                                                                    | <b>残政</b>                                                                                                    | <b>隆</b> 寺<br>(1)<br>(1)<br>(1)<br>(1)<br>(1)<br>(1)<br>(1)<br>(1)<br>(1)<br>(1) | · · · · · · · · · · · · · · · · · · ·                               |
|                                                                                                    | 代明新道<br>住籍1<br>面印第3月第第第22<br>可以予ジール(代数)<br>新生1<br>初ナギ                                                                                                    |                                                                                                    | 2) [                                                                                                    | 877(F7)                                                                                                    | HINES<br>TRIJOLEN X<br>MAJK(FD) (2                                                                                                    | ABICH BR                                                                                                    | <ul> <li>中止(n1)</li> <li>全止(n1)</li> <li>全止(n1)</li> <li>全山(水)</li> <li>中山(水)</li> <li>中山(水)</li></ul> | 数號 北<br>(F12) 5<br>(MAN=注意名                                                                                                    | ¥                                                                                                    | - 旦保和. C                                                                                                    | (6年<br>(日子)<br>(日子)<br>(日子)<br>(日子)<br>(日子)<br>(日子)<br>(日子)<br>(日子)              | - CH7<br>- RH                                                       |
| マ王 * 田田(小)     マニ * 田田(小)     マニ * 田(小)     マニ * 田(小)     マニ * 田(小)     田(小)     ロ(小)     田(小)     田(小)     ロ(小)     田(小)     田(小)     田(小)     田(小)     田(小)     田(小)     田(小)     田(小)     田(小)     田(小)     田(小)     田(小)     田(小)     田(小)     田(小)      和(小)     田(小)      田(小)      田(小)      和(小)      田(小)      田(小)      和(小)      和(小)      田(小)      和(小)      田(小)      田(小)      和(小)      田(小)      田(小)      田(小)      田(小)      田(小)      田(小)      田(小)      田(小)      和(小)      田(小)      田(小)      田(小)      田(小)      田(小)      田(小)      田(小)      田(小)      田(小)      田(小)      田(小)      田(小)      田(小)      田                                                                                                    | 1799時20<br>- 1745                                                                                                    | <b>代税2</b><br>■(c4) ] (次任期(c5                                                                            | 2) [<br>                                                                                                    | R21/A                                                                                                    | HINES<br>TRANSPORT                                                                                                    | tendate ((15)                                                                                                    | (#±(=1)) %                                                                                                    | Kriz) S<br>(VAN=HigS<br>DEP.THLE                                                                                                    | ₹<br>LS<br>SPACE TIFE :<br>STAIN)                                                                                                    | <u>残散</u><br>- <u>-</u><br>日日のして<br>数件方<br>業業                                                                                                    | (日本<br>(日本)<br>(日本)<br>(日本)<br>(日本)<br>(日本)<br>(日本)<br>(日本)<br>(                 |                                                                     |
| マ正 第日25人<br>マエ 第日25人<br>モルネリカー<br>モルネリカー<br>モルネリ<br>モルカー<br>モルネリカー<br>モルカー<br>モルカー<br>モルカー<br>モルカー<br>モルカー<br>モルカー<br>モルカー<br>モルカー<br>モルカー<br>モルカー<br>モルカー<br>モルカー<br>モルカー<br>モルカー<br>モルカー<br>モルカー<br>モルカー<br>モルカー<br>モルカー<br>モルカー<br>モルカー<br>モルカー<br>モルカー<br>モルカー<br>・<br>・                                                                                                    | 179966<br>使務1<br>金で申えぼろすな」、<br>マムチシーム(所留)<br>約日3<br>約日3<br>約日3<br>30<br>- ド                                                                                                    | ① 報2<br>第/F4)】<br>定任期(F2)                                                                                | 0)                                                                                                    | 日子(F7)     日子(F7)     日本/4ai 表                                                                                                    | Hilling A                                                                                                    | Address #25                                                                                                    | (₱±(Pi1)) 24<br>(+21/FR0E)<br>2007 1976 5<br>(2007 107 107<br>(2007 107 107                                                                                                    | 10 (FP 2) 5<br>(FP 2) 5<br>(FP 2) 5 | ♥元<br>125<br>125<br>125<br>125<br>125<br>125<br>125<br>125<br>125<br>125                                                                                                    | <b>增数</b><br>一旦保存した                                                                                                    | 議寺<br>(副寺<br>(副子)<br>(副子)<br>(副子)<br>(副子)<br>(副子)<br>(副子)<br>(副寺)<br>(副寺)        | - CB7<br>281                                                        |
| マ王 * 1875/2     ・ 1875/2     ・ 1875/2     ・ 1875/2     ・ 1875/2     ・ 1875/2     ・ 1875/2     ・ 1     ・ 1     ・ 1     ・ 1     ・ 1     ・ 1     ・ 1     ・ 1     ・ 1     ・ 1     ・ 1     ・ 1     ・ 1     ・ 1     ・ 1     ・ 1     ・ 1     ・ 1     ・ 1     ・ 1     ・ 1     ・ 1     ・ 1     ・ 1     ・ 1     ・ 1     ・ 1     ・ 1     ・ 1     ・ 1     ・ 1     ・ 1     ・ 1     ・ 1     ・ 1     ・ 1     ・ 1     ・ 1     ・ 1     ・ 1     ・ 1     ・ 1     ・ 1     ・ 1     ・ 1     ・ 1     ・ 1     ・ 1     ・ 1     ・ 1     ・ 1     ・ 1     ・ 1     ・ 1     ・ 1     ・ 1     ・ 1     ・ 1     ・ 1     ・ 1     ・ 1     ・ 1     ・ 1     ・ 1     ・ 1     ・ 1     ・ 1     ・ 1     ・ 1     ・ 1     ・ 1     ・ 1     ・ 1     ・ 1     ・ 1     ・ 1     ・ 1     ・ 1     ・ 1     ・ 1     ・ 1     ・ 1     ・ 1     ・ 1     ・ 1     ・ 1     ・ 1     ・ 1     ・ 1     ・ 1     ・ 1     ・ 1     ・ 1     ・ 1     ・ 1     ・ 1     ・ 1     ・ 1     ・ 1     ・ 1     ・ 1     ・ 1     ・ 1     ・ 1      ・ 1     ・ 1     ・ 1     ・ 1      ・ 1     ・ 1     ・ 1      ・ 1     ・ 1      ・ 1     ・ 1      ・ 1      ・ 1      ・ 1      ・ 1      ・ 1      ・ 1      ・ 1      ・ 1      ・ 1      ・ 1      ・ 1      ・ 1      ・ 1      ・ 1      ・ 1      ・ 1      ・ 1      ・ 1      ・ 1      ・ 1      ・ 1      ・ 1      ・ 1      ・ 1      ・ 1      ・ 1      ・ 1      ・ 1      ・ 1      ・ 1      ・ 1      ・ 1      ・ 1      ・ 1      ・ 1      ・ 1      ・ 1      ・ 1      ・ 1      ・ 1      ・ 1      ・ 1      ・ 1      ・ 1      ・ 1      ・ 1      ・ 1      ・ 1      ・ 1      ・ 1      ・ 1      ・ 1      ・ 1      ・ 1      ・ 1      ・ 1      ・ 1      ・ 1      ・ 1      ・ 1      ・ 1      ・ 1      ・ 1      ・ 1      ・ 1      ・ 1      ・ 1      ・ 1      ・ 1      ・ 1      ・ 1      ・ 1      ・ 1      ・ 1      ・ 1      ・ 1      ・ 1      ・ 1      ・ 1      ・ 1      ・ 1      ・ 1      ・ 1      ・ 1      ・ 1      ・ 1      ・ 1      ・ 1      ・ 1      ・ 1      ・ 1      ・ 1      ・ 1      ・ 1      ・ 1      ・ 1      ・ 1      ・ 1      ・ 1      ・ 1      ・ 1      ・ 1      ・ 1      ・ 1      ・ 1      ・ 1      ・ 1      ・ 1      ・ 1      ・ 1      ・ 1      ・ 1      ・ 1      ・                                                                                                    |                                                                                                    | <b>在報2</b><br>■ 二<br>■ 二<br>二<br>二<br>二<br>二<br>二<br>二<br>二<br>二<br>二<br>二<br>二<br>二<br>二<br>二<br>二<br>二 | 5) [                                                                                                    | (17)(F7)     (77)     (77)     (77)     (77)     (77)     (77)     (77)     (77)     (77)     (77)     (77)     (77)     (77)     (77)     (77)     (77)     (77)     (77)     (77)     (77)     (77)     (77)     (77)     (77)     (77)     (77)     (77)     (77)     (77)     (77)     (77)     (77)     (77)     (77)     (77)     (77)     (77)     (77)     (77)     (77)     (77)     (77)     (77)     (77)     (77)     (77)     (77)     (77)     (77)     (77)     (77)     (77)     (77)     (77)     (77)     (77)     (77)     (77)     (77)     (77)     (77)     (77)     (77)     (77)     (77)     (77)     (77)     (77)     (77)     (77)     (77)     (77)     (77)     (77)     (77)     (77)     (77)     (77)     (77)     (77)     (77)     (77)     (77)     (77)     (77)     (77)     (77)     (77)     (77)     (77)     (77)     (77)     (77)     (77)     (77)     (77)     (77)     (77)     (77)     (77)     (77)     (77)     (77)     (77)     (77)     (77)     (77)     (77)     (77)     (77)     (77)     (77)     (77)     (77)     (77)     (77)     (77)     (77)     (77)     (77)     (77)     (77)     (77)     (77)     (77)     (77)     (77)     (77)     (77)     (77)     (77)     (77)     (77)     (77)     (77)     (77)     (77)     (77)     (77)     (77)     (77)     (77)     (77)     (77)     (77)     (77)     (77)     (77)     (77)     (77)     (77)     (77)     (77)     (77)     (77)     (77)     (77)     (77)     (77)     (77)     (77)     (77)     (77)     (77)     (77)     (77)     (77)     (77)     (77)     (77)     (77)     (77)     (77)     (77)     (77)     (77)     (77)     (77)     (77)     (77)     (77)     (77)     (77)     (77)     (77)     (77)     (77)     (77)     (77)     (77)     (77)     (77)     (77)     (77)     (77)     (77)     (77)     (77)     (77)     (77)     (77)     (77)     (77)     (77)     (77)     (77)     (77)     (77)     (77)     (77)     (77)     (77)     (77)     (77)     (77)     (77)     (77)     (77)     (77)     (77)     (77)     (77)     (77)     (77)     (77)     (                                                                                                    | Himes<br>Max(rg) C<br>Hence p                                                                                                    | ABJ-F B.K<br>ARB(rp) Tenytes (85)<br>Tenytes (85)<br>Complete<br>Complete<br>Comp | 中止(n1) 第4<br>中止(n1) 第4<br>                                                                                                    | Ref 2)     N       YMN=Hegs     N       John The Component of the Component of t                                                                                                    | ₩7.<br>123                                                                                                    | <b>対映</b><br>- 旦保存した                                                                                                    | 64<br>: 417<br>Emplose 7.2 %                                                     |                                                                     |
| マ注 第日25人     マ注 ポネジェア     マシュー     マシュー      マン     マン                                                                                                    | PP9965<br>495<br>1074 ディン・レート<br>1074 ディート<br>1074 ディート<br>新会<br>307-ド<br>単した 1715                                                                                                    | ① 10 (10 (10 (10 (10 (10 (10 (10 (10 (10                                                                 | 2) [                                                                                                    | 取引(A<br>日本/Man 別<br>可なctSarbid                                                                                                    | 世(準長<br>1990)(北京) (元<br>)<br>)<br>(小)(元)<br>(元)<br>(元)<br>(元)<br>(元)<br>(元)<br>(元)<br>(元)<br>(元)<br>(元)                                                                                                    | 3.8         1 - CM           8.8         - CM           8.8         - CM           8.9         - CM           8.9         - CM           8.9         - CM           8.9         - CM           8.9         - CM           8.9         - CM           8.9         - CM           8.9         - CM           9.9         - CM </td <td></td> <td>R &amp; k</td> <td>• 7.<br/>1.5</td> <td><b>特徴</b><br/>- 旦保和した<br/>第145</td> <td>65<br/>:017<br/>:017<br/>Tonglate 72.5</td> <td>ττητ<br/>ττητ<br/>810</td>                                                                                                    |                                                                                                    | R & k                                                                                                    | • 7.<br>1.5                                                                                                    | <b>特徴</b><br>- 旦保和した<br>第145                                                                                                    | 65<br>:017<br>:017<br>Tonglate 72.5                                              | ττητ<br>ττητ<br>810                                                 |
| REF         REF           0         0           0         0           0         0           0         0           0         0           0         0           0         0           0         0           0         0           0         0           0         0           0         0           0         0           0         0           0         0           0         0           0         0           0         0           0         0           0         0           0         0           0         0           0         0           0         0           0         0           0         0           0         0           0         0           0         0           0         0           0         0           0         0           0         0           0         0           0         0 <td>作的。<br/>使用。<br/>部でありまたがた。<br/>ポッテントン(内容)<br/>第一日、<br/>新会)<br/>新会)<br/>新会)</td> <td>① ● ● ● ● ● ● ● ● ● ● ● ● ● ● ● ● ● ● ●</td> <td>)<br/>(<br/>-</td> <td>R(1)&amp;<br/>B(2)(cr)</td> <td>Hara 5<br/>No. 2012 0 2 2<br/>Max (FD) (C)<br/>Electronic of the second of the second of the se</td> <td>AB37 8.6<br/>AB3(rp)<br/>Template 828<br/>Category M</td> <td></td> <td>Ref         L           K(riz)         5           Second 2005         5           Second 2005         5           Second 2005         5           Second 2005         5</td> <td>₹.<br/>Lið<br/>SyrAN ()</td> <td></td> <td>●考<br/>(約7) (初期)<br/>「約7」 (初期)</td> <td>τ.<br/>τ.<br/>τ.<br/>τ.<br/>τ.<br/>τ.<br/>τ.<br/>τ.<br/>τ.<br/>τ.</td> | 作的。<br>使用。<br>部でありまたがた。<br>ポッテントン(内容)<br>第一日、<br>新会)<br>新会)<br>新会)                                                                                                    | ① ● ● ● ● ● ● ● ● ● ● ● ● ● ● ● ● ● ● ●                                                                  | )<br>(<br>-                                                                                                    | R(1)&<br>B(2)(cr)                                                                                                    | Hara 5<br>No. 2012 0 2 2<br>Max (FD) (C)<br>Electronic of the second of the second of the se                                                                                                    | AB37 8.6<br>AB3(rp)<br>Template 828<br>Category M                                                                                                    |                                                                                                    | Ref         L           K(riz)         5           Second 2005         5           Second 2005         5           Second 2005         5           Second 2005         5                                                                                                    | ₹.<br>Lið<br>SyrAN ()                                                                                                    |                                                                                                    | ●考<br>(約7) (初期)<br>「約7」 (初期)                                                     | τ.<br>τ.<br>τ.<br>τ.<br>τ.<br>τ.<br>τ.<br>τ.<br>τ.<br>τ.            |
| マ注 * 8325 * * * * * * * * * * * * * * * * * * *                                                                                                    | PP9965     (195)     (195)     (195)     (195)     (195)     (195)     (195)     (195)     (195)     (195)     (195)     (195)     (195)                                                                                                    | 作報2<br>[[(f4)]]次在第(F2                                                                                    | 2)  <br> <br> <br> <br> <br> <br> <br>                                                                                                    | R(1)<br>(07)(7)<br>(0.1/4)<br>(0.1/4)<br>(                                                                                                    | Hare S<br>The Joke Hare S<br>Mas K(FD) C<br>K<br>Hare S<br>Hare S<br>Hare Hare S<br>Hare S<br>H                                                                                                    | 2.8 1 2.8<br>2.8 1 2.8<br>(cr)36.8<br>(cr)36.8<br>(                                                                                                    | 中止(est)         名は           +21/3税注         名           (*21/3税注         日本           (*21/3税注         日本           (*21/3税注         日本           (*21/3税注         日本           (*21/3税注         日本           (*1)         日本           (*1)         日本           (*1)         日本           (*1)         日本                                                                                                    | N# 10           NMART 21         5           NMART 21         5           <                                                                                                    | SPACE TILE :                                                                                                    | <b>残款</b><br>- 旦住中して<br>- 回日中して                                                                                                    | 67<br>(47) (39)<br>Tomdolo 735                                                   | ττης<br>τους<br>τους<br>τους<br>τους<br>τους<br>τους<br>τους<br>του |
| 0.2         0.000           0.000         0.000           0.000         0.000           0.000         0.000           0.000         0.000           0.000         0.000           0.000         0.000           0.000         0.000           0.000         0.000           0.000         0.000           0.000         0.000           0.000         0.000           0.000         0.000           0.000         0.000           0.000         0.000                                                                                                    | 1999年30日<br>                                                                                                    | ① 報2<br>● 第2<br>● 第2<br>● 第2<br>● 第2<br>● 第2<br>● 第2<br>● 第2<br>● 第                                      | 0)                                                                                                    | E27(p7)                                                                                                    | <u>Нака</u><br>макер) с<br>макер) с<br>коср                                                                                                    | ABC                                                                                                    |                                                                                                    | R04         dt           k(r(2))         5           www.placks.com         5           www.placks.com         5                                                                                                    | No.                                                                                                    |                                                                                                    | B?                                                                               |                                                                     |
| マ注 ● HB25人     ・     ・     ・     ・     ・     ・     ・     ・     ・     ・     ・     ・     ・     ・     ・     ・     ・     ・     ・     ・     ・     ・     ・     ・     ・     ・     ・     ・     ・     ・     ・     ・     ・     ・     ・     ・     ・     ・     ・     ・     ・     ・     ・     ・     ・     ・     ・     ・     ・     ・     ・     ・     ・     ・     ・     ・     ・     ・     ・     ・     ・     ・     ・     ・     ・     ・     ・     ・     ・     ・     ・     ・     ・     ・     ・     ・     ・     ・     ・     ・     ・     ・     ・     ・     ・     ・     ・     ・     ・     ・     ・     ・     ・     ・     ・     ・     ・     ・     ・     ・     ・     ・     ・     ・     ・     ・     ・      ・     ・      ・     ・      ・     ・      ・     ・      ・     ・      ・      ・      ・      ・      ・      ・      ・      ・      ・      ・      ・      ・      ・      ・      ・      ・      ・      ・      ・      ・      ・      ・      ・      ・      ・      ・      ・      ・      ・      ・      ・      ・      ・      ・      ・      ・      ・      ・      ・      ・      ・      ・      ・      ・      ・      ・      ・      ・      ・      ・      ・      ・      ・      ・      ・      ・      ・      ・      ・      ・      ・      ・      ・      ・      ・      ・      ・      ・      ・      ・      ・      ・      ・      ・      ・      ・      ・      ・      ・      ・      ・      ・      ・      ・      ・      ・      ・      ・      ・      ・      ・      ・      ・      ・      ・      ・      ・      ・      ・      ・      ・      ・      ・      ・      ・      ・      ・      ・      ・      ・      ・      ・      ・      ・      ・      ・      ・      ・      ・      ・      ・      ・      ・      ・      ・      ・      ・      ・      ・      ・      ・      ・      ・      ・      ・      ・      ・      ・      ・      ・      ・     ・     ・     ・      ・     ・     ・     ・     ・     ・     ・     ・     ・     ・     ・     ・     ・     ・     ・     ・     ・     ・     ・     ・     ・     ・     ・     ・     ・     ・     ・     ・     ・     ・     ・     ・     ・     ・     ・     ・     ・     ・     ・     ・     ・     ・     ・     ・     ・     ・     ・     ・     ・     ・     ・     ・                                                                                                    | PT9965     (195     (197     (197     (197     (197     (197     (197     (197     (197     (197     (197     (197     (197     (197     (197     (197     (197     (197     (197     (197     (197     (197     (197     (197     (197     (197     (197     (197     (197     (197     (197     (197     (197     (197     (197     (197     (197     (197     (197     (197     (197     (197     (197     (197     (197     (197     (197     (197     (197     (197     (197     (197     (197     (197     (197     (197     (197     (197     (197     (197     (197     (197     (197     (197     (197     (197     (197     (197     (197     (197     (197     (197     (197     (197     (197     (197     (197     (197     (197     (197     (197     (197     (197     (197     (197     (197     (197     (197     (197     (197     (197     (197     (197     (197     (197     (197     (197     (197     (197     (197     (197     (197     (197     (197     (197     (197     (197     (197     (197     (197     (197     (197     (197     (197     (197     (197     (197     (197     (197     (197     (197     (197     (197     (197     (197     (197     (197     (197     (197     (197     (197     (197     (197     (197     (197     (197     (197     (197     (197     (197     (197     (197     (197     (197     (197     (197     (197     (197     (197     (197     (197     (197     (197     (197     (197     (197     (197     (197     (197     (197     (197     (197     (197     (197     (197     (197     (197     (197     (197     (197     (197     (197     (197     (197     (197     (197     (197     (197     (197     (197     (197     (197     (197     (197     (197     (197     (197     (197     (197     (197     (197     (197     (197     (197     (197     (197     (197     (197     (197     (197     (197     (197     (197     (197     (197     (197     (197     (197     (197     (197     (197     (197     (197     (197     (197     (197     (197     (197     (197     (197     (197     (197     (197     (197     (197     (19                                                                                                    | ① (第2<br>第(≈4) ] 次任期(≈5<br>第)                                                                            | 23  <br>                                                                                                    | <b>C1</b> (A)<br>(C1)(A)<br>(C1)(C1)(A)<br>(C1)(A)<br>(C                                                                                                    | HINES                                                                                                    | 3.8                                                                                                    | 中止(n1)         第           4-2 出げ形に主         第           (1)         第           (2)         (2)           (2)         (2)           (2)         (2)           (2)         (2)           (2)         (2)           (2)         (2)           (2)         (2)           (2)         (2)           (2)         (2)           (2)         (2)           (2)         (2)           (2)         (2)           (2)         (2)           (2)         (2)           (2)         (2)           (2)         (2)           (2)         (2)           (2)         (2)           (2)         (2)           (2)         (2)           (2)         (2)           (2)         (2)           (2)         (2)           (2)         (2)           (2)         (2)           (2)         (2)           (2)         (2)           (2)         (2)           (2)         (2)           (3)         (2)           (3) </td <td></td> <td>₹</td> <td>/<br/>一旦 年 示して<br/>第 代 主<br/>第 代 主<br/>第 代 主<br/>第 代 主<br/>第 代 二<br/>1</td> <td>(1)<br/>(1)<br/>(1)<br/>(1)<br/>(1)<br/>(1)<br/>(1)<br/>(1)<br/>(1)<br/>(1)</td> <td>сс#7</td>                                                                                                    |                                                                                                    | ₹                                                                                                    | /<br>一旦 年 示して<br>第 代 主<br>第 代 主<br>第 代 主<br>第 代 主<br>第 代 二<br>1                                                                                                    | (1)<br>(1)<br>(1)<br>(1)<br>(1)<br>(1)<br>(1)<br>(1)<br>(1)<br>(1)               | сс#7                                                                |
| REF         REF           € REF         REF           € REF         REF           € REF         REF           € REF         REF           € REF         REF           € REF         REF           € REF         REF            REF            REF            REF            REF            REF            REF            REF            REF            REF                                                                                                    |                                                                                                    | <b>住银</b> 2<br>■<br>■<br>■<br>■<br>■                                                                     | 2)<br>                                                                                                    | R1(A<br>Button A                                                                                                    | 世(市高品<br>1999/JA259) 第<br>Mal (FD) (空<br>単<br>単<br>単<br>単<br>単<br>単<br>単<br>単<br>単<br>単<br>一<br>二<br>二<br>二<br>二<br>二<br>二<br>二<br>二<br>二<br>二<br>二<br>二<br>二                                                                                                    | Adderso<br>Tempos 8/5<br>Tempos 8/5<br>Tempos 8                                                                                                    |                                                                                                    | Ref 1         S           Image: State of the state of the state                                                                                                    | 1.2.2                                                                                                    | <u>特徴</u><br>- 旦 保 和 し イ<br>- 旦 保 和 し イ                                                                                                    | (6年<br>(日子)<br>(日子)<br>(日子)<br>(日子)<br>(日子)<br>(日子)<br>(日子)<br>(日子)              |                                                                     |
|                                                                                                    | 代表     代表     代                                                                                                    | <b>在卷</b> 2<br>■<br>■<br>■                                                                               | )<br>)<br>(<br>)<br>(<br>)<br>(<br>)                                                                                                    | 077(r)                                                                                                    | Никор<br>Мактор (                                                                                                    | ABX(**) 48.5<br>ABX(**) 48.5<br>Tomplate<br>Tomplate<br>Cation (1997)<br>Cation (1997)                                                                                                    |                                                                                                    | Реф. и.           М(F12)         В                                                                                                    | 97.<br>2.2.5<br>2.2.5<br>2.5                                                                                                    | 73歳<br>- 旦 目 みして<br>- 三 目 みして                                                                                                    | 勝支<br>・<br>始了<br>一<br>研究<br>に<br>石<br>の<br>で<br>スタ                               | × * * * * * * * * * * * * * * * * * * *                             |
| マス 第日2000<br>日本の日本の日本の日本の日本の日本の日本の日本の日本の日本の日本の日本の日本の日                                                                                                    |                                                                                                    |                                                                                                    | a)<br>                                                                                                    | 071(7)<br>071(7)<br>053(4)<br>055(40)<br>055(40                                                                                                    | HIRAS<br>IPOLOS 4<br>IPOLOS 4                                                                                                    | A08(19)                                                                                                    |                                                                                                    | R0         M           Image: State of the state of the state of                                                                                                    | Real Control of Control of Contro                                                                                                    | <b>/法</b><br>●目保存して<br>第4年本                                                                                                    | 18 7<br>18 7<br>Terrelate 7.2 9                                                  | ττυ<br>ττυ<br>2010<br>                                              |
|                                                                                                    |                                                                                                    | ● ● ● ● ● ● ● ● ● ● ● ● ● ● ● ● ● ● ●                                                                    |                                                                                                    | (479(7))<br>(479(7))<br>(                                                                                                    | Links a link and p                                                                                                    | ABC-F 865<br>ABC(P2)<br>Tenders 878<br>Fenders 878<br>Fenders 8                                                                                                    |                                                                                                    | Ref 20         5           Ker(2)         5           Symmetry for the symmetry for the symmetry for                                                                                                    | SVAN)                                                                                                    |                                                                                                    | B7                                                                               | 3 € 1                                                               |
| 학교         비교자           학교         비교자                                                                                                    | ##956<br>##60<br>##60<br>##6                                                                                                    | ① ① ① ② ② ③ ③ ③ ③ ③ ③ ③ ③ ③ ③ ③ ③ ③ ③ ③                                                                  |                                                                                                    | (1975)<br>(1975)<br>(1975) | 1985<br>1990 1990 1990 1990 1990 1990 1990 1990                                                                                                    | ABA                                                                                                    |                                                                                                    | Ref 2)         S           WWWIF 2008         S           DERATING (1)         S           DERATING (1)         S           .ssywhere         S           .ssywhere         S           .ssywhere         S           .ssywhere         S           .ssywhere         S           .ssywhere         S           .ssywhere         S           .ssywhere         S           .ssywhere         S                                                                                                    | U.S.                                                                                                    | - 里日和して<br>- 三日和して<br>- 三日和して                                                                                                    | B7                                                                               | ττητ<br>τητ<br>1                                                    |
| 0:22         H BOOK           0:14         H BOOK           0:15         H BOOK           0:16         H BOOK           0:17         H BOOK           0:18         H BOOK           0:18         H BOOK           0:18         H BOOK           0:18         H BOOK           0:17         H BOOK           0:17         H BOOK           0:17         H BOOK           0:17         H BOOK           0:17         H BOOK           0:17         H BOOK           0:17         H HOOK           0:17         H BOOK           0:17         H BOOK           0:18         H BOOK           11         H BOOK           11         H BOOK           11         H BOOK           12         H BOOK           12         H BOOK           13         H BOOK           14         H BOOK           15         H BOOK           16         H BOOK           17         H BOOK           18         H BOOK           19         H BOOK           10         H BOOK                                                                                                    | PT9955      (195)      (195)      (195)      (195)      (195)      (195)      (195)      (195)      (195)      (195)      (195)      (195)      (195)      (195)      (195)      (195)      (195)      (195)      (195)      (195)      (195)      (195)      (195)      (195)      (195)      (195)      (195)      (195)      (195)      (195)      (195)      (195)      (195)      (195)      (195)      (195)      (195)      (195)      (195)      (195)      (195)      (195)      (195)      (195)      (195)      (195)      (195)      (195)      (195)      (195)      (195)      (195)      (195)      (195)      (195)      (195)      (195)      (195)      (195)      (195)      (195)      (195)      (195)      (195)      (195)      (195)      (195)      (195)      (195)      (195)      (195)      (195)      (195)      (195)      (195)      (195)      (195)      (195)      (195)      (195)      (195)      (195)      (195)      (195)      (195)      (195)      (195)      (195)      (195)      (195)      (195)      (195)      (195)      (195)      (195)      (195)      (195)      (195)      (195)      (195)      (195)      (195)      (195)      (195)      (195)      (195)      (195)      (195)      (195)      (195)      (195)      (195)      (195)      (195)      (195)      (195)      (195)      (195)      (195)      (195)      (195)      (195)      (195)      (195)      (195)      (195)      (195)      (195)      (195)      (195)      (195)      (195)      (195)      (195)      (195)      (195)      (195)      (195)      (195)      (195)      (195)      (195)      (195)      (195)      (195)      (195)      (195)      (195)      (195)      (195)      (195)      (195)      (195)      (195)      (195)      (195)      (195)      (195)      (195)      (195)      (195)      (195)      (195)      (195)      (195)      (195)      (195)      (195)      (195)      (195)      (195)      (195)      (195)      (195)      (195)      (195)      (195)      (195)      (195)      (195)      (195)      (195)      (195)      (195)      (1                                                                                                    | ● ● ● ● ● ● ● ● ● ● ● ● ● ● ● ● ● ● ●                                                                    |                                                                                                    | 0(79(r))                                                                                                    | Hadro) (C                                                                                                    | AB3 86<br>AB3(rs)<br>Template 828<br>Complete<br>Complete<br>Co                                                                                                    |                                                                                                    | Ref 2)         S                                                                                                    | PA<br>PACE<br>PACE<br>PA |                                                                                                    | 6 9<br>11 7 10 10 10 10 10 10 10 10 10 10 10 10 10                               | τ.τ.μ.Τ                                                             |
| # 22         # 8250           # 8250         # 8250           # 8250         # 8250           # 8250         # 8250           # 8250         # 8250           # 8250         # 8250           # 8250         # 8250           # 8250         # 8250           # 8250         # 8250           # 8250         # 8250           # 8250         # 8250           # 8250         # 8250           # 8250         # 8250           # 8250         # 8250           # 8250         # 8250           # 8250         # 8250           # 8250         # 8250           # 8250         # 8250           # 8250         # 8250           # 8250         # 8250           # 8250         # 8250           # 8250         # 8250           # 8250         # 8250           # 8250         # 8250           # 8250         # 8250           # 8250         # 8250           # 8250         # 8250           # 8250         # 8250           # 8250         # 8250           # 8250         # 8250           # 8250                                                                                                    | #1995년<br>住宅・<br>住宅・<br>でんテレーム(1日)<br>でんテレーム(1日)<br>のたジード<br>年にから1日20<br>100000000000000000000000000000000000                                                                                                    | ● ● ● ● ● ● ● ● ● ● ● ● ● ● ● ● ● ● ●                                                                    |                                                                                                    | (<br>昭元(7))<br>(<br>昭高な(4))<br>(<br>(<br>(<br>)<br>(<br>)<br>)<br>(<br>)<br>(<br>)<br>)<br>(<br>)<br>(<br>)<br>(<br>)<br>(<br>)<br>(<br>)<br>(<br>)<br>(<br>)<br>)<br>(<br>)<br>)<br>(<br>)<br>(<br>)<br>)<br>(<br>)<br>)<br>(<br>)<br>)<br>)<br>)                                                                                                    |                                                                                                    | Address 454<br>Address 454<br>Tompleto<br>Tompleto<br>Filesters<br>Filesters                                                                                                    |                                                                                                    | 2           WAN 2748           4           4           5           4           5           5           5           6           5           6           6           7           7           7           7           7           7           7           7           7           7           7           7           7           7           7           7           7           7           7           7           7           7           7           7           7           7           7           7           7           7           7           7           7           7           7           7           7           7           7           7      7 <tr< td=""><td>SYARI)</td><td><u>精錬</u><br/>- 旦保存して<br/>- 国保存して<br/>- 国保存して</td><td>89<br/>97 (88)<br/>97 (88)<br/>97 (88)</td><td></td></tr<>                                                                                                    | SYARI)                                                                                                    | <u>精錬</u><br>- 旦保存して<br>- 国保存して<br>- 国保存して                                                                                                    | 89<br>97 (88)<br>97 (88)<br>97 (88)                                              |                                                                     |
| 02         10000           02         10000           02         0000           02         0000           02         0000           02         0000           02         0000           02         0000           02         0000           03         0000           04         0000           05         0000           05         0000           05         0000           05         0000           05         0000           05         0000           05         0000           05         0000           05         0000           05         0000           05         0000           05         0000           05         0000           05         0000           05         0000           05         0000           05         0000           05         0000           05         0000           05         0000           05         0000           05         0000           05                                                                                                    |                                                                                                    |                                                                                                    |                                                                                                    |                                                                                                    | URE<br>BOALS<br>ALTER<br>ALTER<br>AL | ABACHY B.C.<br>ABACHY B.C.<br>Template BPB<br>Complete<br>Complete<br>Comple                                                                                                    |                                                                                                    | K(r(2))         5           K(r(2))         5           Status         5           Status         5 </td <td>XANI)</td> <td>- 旦保印</td> <td>65<br/>:н7] ВК.<br/>Теоник 72.5</td> <td>сы х<br/>хнт<br/>2<br/>2</td>                                                                                                    | XANI)                                                                                                    | - 旦保印                                                                                                    | 65<br>:н7] ВК.<br>Теоник 72.5                                                    | сы х<br>хнт<br>2<br>2                                               |
|                                                                                                    | 代表     代表     代                                                                                                    | €82<br>■<br>■<br>■                                                                                       |                                                                                                    | ( ( ( ( ( ( ( ( ( ( ( ( ( ( ( ( ( ( (                                                                                                    | HURD MARTEN                                                                                                    | 2.8                                                                                                    |                                                                                                    | Noral         5           Noral         5           Noral                                                                                                    | RANNI )                                                                                                    | - 日 年 み レ て<br>日 年 み レ て<br>一 日 年 み レ て<br>一 日 日 日 日 日 日 日 日 日 日 日 日 日 日 日 日 日 日                     | 147 U                                                                            | оно •<br>хит<br>ян                                                  |
| 1         1000           1         1000           1         1000           1         1000           1         1000           1         1000           1         1000           1         1000           1         1000           1         1000           1         1000           1         1000           1         1000           1         1000           1         1000           1         1000           1         1000           1         1000           1         1000           1         1000           1         1000           1         1000           1         1000           1         1000           1         10000           1         10000           1         10000           1         10000           1         10000           1         10000           1         10000           1         10000           1         10000                                                                                                    |                                                                                                    | ● ● ● ● ● ● ● ● ● ● ● ● ● ● ● ● ● ● ●                                                                    |                                                                                                    | ССР (7)<br>ССР (7)<br>СС                                                                                                    | Hafe) (                                                                                                    | 10.3 - 1         0.6           Add(17)         0.6           Temptot 000         0.0           Temptot 000         0.0           Temptot 000 <td0< td=""><td></td><td></td><td>574N1 )</td><td></td><td>■7 (17.7) GRC</td><td></td></td0<>                                                                                                    |                                                                                                    |                                                                                                    | 574N1 )                                                                                                    |                                                                                                    | ■7 (17.7) GRC                                                                    |                                                                     |
| RESCUE         RESCUE           RESCUE         RESCUE                                                                                                    | 代表     代表                                                                                                    | ● ● ● ● ● ● ● ● ● ● ● ● ● ● ● ● ● ● ●                                                                    |                                                                                                    | 007(7)                                                                                                    | HURD MARTEN                                                                                                    | 2.8                                                                                                    |                                                                                                    |                                                                                                    |                                                                                                    | - 里日市ル- 七<br>- 三日市ル- 七<br>- 三日市ル- 七<br>- 二日市ル- 七<br>- 二日市ル- 七<br>- 二日市ル- 七<br>- 二日市ル- 七<br>- 二日市ル- 七<br>- 二日市ル- 七<br>- 二日市ル- 七<br>- 二日市ル- 七<br>- 二日市ル- 七<br>- 二日市ル- 七<br>- 二日市ル- 二日市<br>- 二日市<br>- 二日市<br>- 二日市<br>- 二日市<br>- 二日市<br>- 二日市<br>- 二日市<br>- 二日市<br>- 二日市<br>- 二日市<br>- 二日市<br>- 二日市<br>- 二日市<br>- 二日市<br>- 二日<br>- 二日<br>- 二日<br>- 二日<br>- 二日<br>- 二日<br>- 二日<br>- 二日 | 147. (BR.<br>147.) (BR.                                                          | 2 1 1 1 1 1 1 1 1 1 1 1 1 1 1 1 1 1 1 1                             |
| 1         1         1         1         1         1         1         1         1         1         1         1         1         1         1         1         1         1         1         1         1         1         1         1         1         1         1         1         1         1         1         1         1         1         1         1         1         1         1         1         1         1         1         1         1         1         1         1         1         1         1         1         1         1         1         1         1         1         1         1         1         1         1         1         1         1         1         1         1         1         1         1         1         1         1         1         1         1         1         1         1         1         1         1         1         1         1         1         1         1         1         1         1         1         1         1         1         1         1         1         1         1         1         1         1         1         1                                                                                                            |                                                                                                    | €報2<br>第/41〕<br>次正課(re<br>2r/小項限<br>(0.9%)2→ 0.05                                                        |                                                                                                    | 10-5,<br>ма 2014<br>ина 2014<br>ина 2014<br>и селе со со со со со со со со со со со со со                                                                                                    | Harris Construction of the second second sec                                                                                                    | 3.0         ۲ 2.0           3.0         1 2.0           3.0         1 2.0           3.0         1 2.0           3.0         1 2.0           3.0         1 2.0           3.0         1 2.0           3.0         1 2.0           3.0         1 2.0           3.0         1 2.0           3.0         1 2.0           3.0         1 2.0           3.0         1 2.0           3.0         1 2.0           3.0         1 2.0           3.0         1 2.0           3.0         1 2.0           3.0         1 2.0           3.0         1 2.0           3.0         1 2.0           3.0         1 2.0           3.0         1 2.0           3.0         1 2.0           3.0         1 2.0           3.0         1 2.0           3.0         1 2.0           3.0         1 2.0           3.0         1 2.0           3.0         1 2.0           3.0         1 2.0           3.0                                                                                                    |                                                                                                    | Ref 2)     A     (11)     (11)     (11)     (11)     (11)     (11)     (11)     (11)     (11)     (11)     (11)     (11)     (11)     (11)     (11)     (11)     (11)     (11)     (11)     (11)     (11)     (11)     (11)     (11)     (11)     (11)     (11)     (11)     (11)     (11)     (11)     (11)     (11)     (11)     (11)     (11)     (11)     (11)     (11)     (11)     (11)     (11)     (11)     (11)     (11)     (11)     (11)     (11)     (11)     (11)     (11)     (11)     (11)     (11)     (11)     (11)     (11)     (11)     (11)     (11)     (11)     (11)     (11)     (11)     (11)     (11)     (11)     (11)     (11)     (11)     (11)     (11)     (11)     (11)     (11)     (11)     (11)     (11)     (11)     (11)     (11)     (11)     (11)     (11)     (11)     (11)     (11)     (11)     (11)     (11)     (11)     (11)     (11)     (11)     (11)     (11)     (11)     (11)     (11)     (11)     (11)     (11)     (11)     (11)     (11)     (11)     (11)     (11)     (11)     (11)     (11)     (11)     (11)     (11)     (11)     (11)     (11)     (11)     (11)     (11)     (11)     (11)     (11)     (11)     (11)     (11)     (11)     (11)     (11)     (11)     (11)     (11)     (11)     (11)     (11)     (11)     (11)     (11)     (11)     (11)     (11)     (11)     (11)     (11)     (11)     (11)     (11)     (11)     (11)     (11)     (11)     (11)     (11)     (11)     (11)     (11)     (11)     (11)     (11)     (11)     (11)     (11)     (11)     (11)     (11)     (11)     (11)     (11)     (11)     (11)     (11)     (11)     (11)     (11)     (11)     (11)     (11)     (11)     (11)     (11)     (11)     (11)     (11)     (11)     (11)     (11)     (11)     (11)     (11)     (11)     (11)     (11)     (11)     (11)     (11)     (11)     (11)     (11)     (11)     (11)     (11)     (11)     (11)     (11)     (11)     (11)     (11)     (11)     (11)     (11)     (11)     (11)     (11)     (11)     (11)     (11)     (11)     (11)     (11)     (11)     (11)     (11)     (11)     (11)     (11)                                                                                                    | 574A1)                                                                                                    | 「日日の」                                                                                                    | ■7                                                                               |                                                                     |

- ① 受注票をプリントする(F7)
- 12
   11
   12
   13
   14
   15
   16
   16
   17
   17
   18
   18
   19
   10
   10
   10
   10
   10
   10
   10
   10
   10
   10
   10
   10
   10
   10
   10
   10
   10
   10
   10
   10
   10
   10
   10
   10
   10
   10
   10
   10
   10
   10
   10
   10
   10
   10
   10
   10
   10
   10
   10
   10
   10
   10
   10
   10
   10
   10
   10
   10
   10
   10
   10
   10
   10
   10
   10
   10
   10
   10
   10
   10
   10
   10
   10
   10
   10
   10
   10
   10
   10
   10
   10
   10
   10
   10
   10
   10
   10
   10
   10
   10
   10
   10
   10
   10
   10
   10
   10
   10
   10
   10
   10
   10
   10
   10
   10
   10
   10
   10
   10
   10
   10
   10
   10
   10
   10
   10
   10
   10
   10
   10
   10
   10
   10
   10
   <li

出荷・売上から売上げをあげる。 ※請求書の出し方は 4. に記載あり

- ③ お客様にメールを送る※確認書は必ず最終確認をする
  - ・出荷日・納品日(土日祝受け取りになってないか等)
  - ・お客様の名前・担当者名・メールアドレス・納品先 ※ワイズの注文メールで確認
  - ・枚数・料金に誤りがないか
  - ・その他記載事項問題ないか

#### 【前金の場合】

- ・銀行振込の場合は請求書 PDF を添付する
- ・クレジット決済の場合はテンプレートから 決済用のメールを選択し、URL をつける
- (4) 製造さんヘデータを入稿する
- 15 ワイズのメールを処理済に変更する

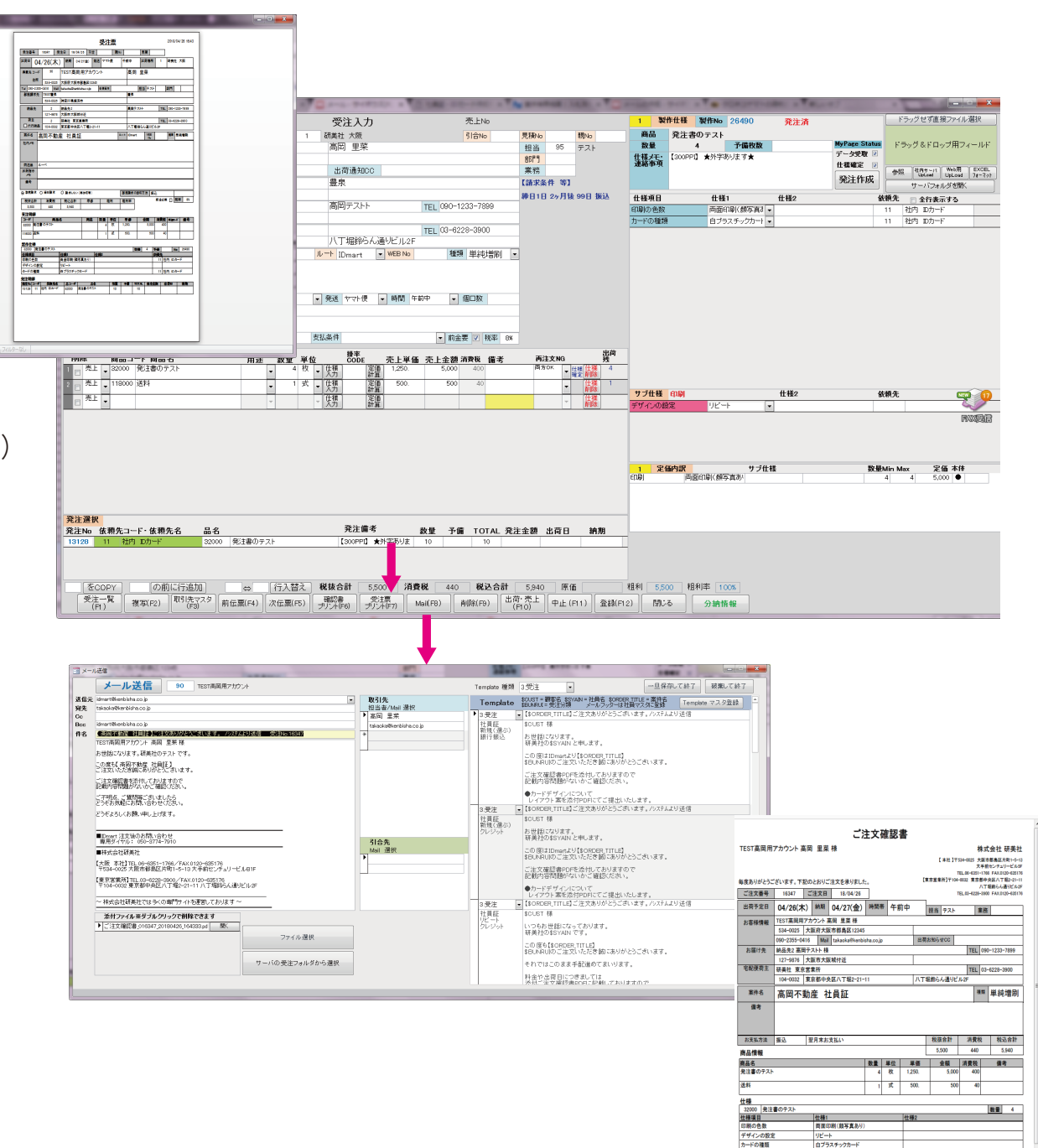

## 5. 請求書の作成

① 受注票の 出荷・一括計上(F10)を押す

#### ② 伝票日付を記入

- ・前金 → 受注票の作成日
- ・代行 → 出荷日
- ・分納 → 出荷日

#### ※分納最終日の場合もある 担当営業に要確認

- ③ 伝票の種類を選択
  - ・前金 → 売上のみ
  - ・代行 → 出荷&売上
  - ・分納 → 売上のみ
- ④ 登録 で完了

| terror and the second second se | ,                                                                                                    |                                                                           | BBB 35, 108 14.08                                  |                                                      |                                |                                      |                       |                                                                                                    |                                                |                    |                       |
|----------------------------------------------------------------------------------------------------|----------------------------------------------------------------------------------------------------|---------------------------------------------------------------------------|----------------------------------------------------|------------------------------------------------------|--------------------------------|--------------------------------------|-----------------------|----------------------------------------------------------------------------------------------------|------------------------------------------------|--------------------|-----------------------|
| 受注No 18                                                                                                    | 3347 <b>NE</b>                                                                                                    | ○ 見積 ●受注                                                                  | 受注入力                                               | 売上No                                                 |                                |                                      | 1 52                  | 作仕様 製作No                                                                                                    | 26490                                          |                    | ドラッグせず直接ファイル選択        |
| 受注日 18/0                                                                                                    | 4/26 出荷日 18/04/26 納明                                                                                                   | 18/04/27 出荷場所                                                             | 1 研美社 大阪                                           | 51合No                                                | 見積No                           | 観No                                  | 商品                    | 発注書のテスト                                                                                                    |                                                |                    |                       |
| 得意先コード                                                                                                    | 90 TEST高岡用アカウ:                                                                                                    | ント                                                                        | 高岡 里菜                                              |                                                      | 担当                             | 95 F.Z.N                             | 数量                    | 4                                                                                                    | 予備枚数                                           | MyPage Status      | ドラッグ&ドロップ用フィール        |
| 住所                                                                                                    | 534-0025 大阪府大阪市都島(                                                                                                    | 区12345                                                                    |                                                    |                                                      | 8679                           |                                      | 仕様ノモン                 | 【300PPI】 ★外字あ                                                                                                    | ります★                                           | 〒-32版 <sup>●</sup> |                       |
| Tel 090-2355                                                                                                    | i-0416 Mai takaoka@kenb                                                                                                | sisha.co.jp                                                               | 出荷通知CC                                             |                                                      | 業務                             |                                      | 2010-0-24             |                                                                                                    |                                                | TE CEVELAN.        | AND UPLON Upload 71-3 |
| 都度請求先                                                                                                    | TEST量泉                                                                                                    |                                                                           | 義泉                                                 |                                                      | 【請求条件                          | 件 等]                                 |                       |                                                                                                    |                                                | 962±11-04          | サーバフォルダを開く            |
|                                                                                                    | 534-0025 神奈川県横浜市                                                                                                    |                                                                           |                                                    |                                                      | <b>静日1日</b>                    | 2ヶ月装 99日 振込                          | 仕様項目                  | 仕様1                                                                                                    | 仕様の                                            | 2 1                | 教養先 全行表示する            |
| 網品先                                                                                                    | 2 新始先先2                                                                                                    |                                                                           | 高向テストト                                             | TEL 090-1233-7899                                    |                                |                                      | 印刷の色数                 | <b>PB</b>                                                                                                    | ■ 5百万秋(1)(1)(1)(1)(1)(1)(1)(1)(1)(1)(1)(1)(1)( |                    | 11 社内 四力一下            |
| 778116                                                                                                    | 127-9876 大阪市大阪城行近                                                                                                    |                                                                           |                                                    |                                                      |                                |                                      | カードの種類                | B/5)                                                                                                    | ミチックカート・                                       |                    | 11 袖内 10カード           |
| 毛防使何王                                                                                                    | 2 研美社 東京営業内                                                                                                    | .疔                                                                        | ALCONOMIC ALCONOMIC ALCONOMICS                     | TEL 03-6228-3900                                     |                                |                                      |                       |                                                                                                    |                                                |                    |                       |
| 1/178100                                                                                                    | 104-0032 東京都中央区八丁                                                                                                    | JB2-21-11                                                                 | 八丁琉球らん通りビル                                         | 2F                                                   |                                |                                      |                       |                                                                                                    |                                                |                    |                       |
| 案件名                                                                                                    | 局尚不動産 社員社                                                                                                    |                                                                           | JU=1 IDmart ■ WEB N                                | <ul> <li>種類 単純増刷</li> </ul>                          | ·                              |                                      |                       |                                                                                                    |                                                |                    |                       |
| 同述品                                                                                                    | <i>µ</i> =≪                                                                                                    |                                                                           | ▼ 発送 ヤマト使 ▼ 時間                                     | 午前中 💌 個口数                                            |                                |                                      |                       |                                                                                                    |                                                |                    |                       |
| 出荷指示メモ                                                                                                    |                                                                                                    |                                                                           |                                                    |                                                      |                                |                                      |                       |                                                                                                    |                                                |                    |                       |
| 印字情考                                                                                                    |                                                                                                    |                                                                           |                                                    |                                                      |                                |                                      |                       |                                                                                                    |                                                |                    |                       |
| - ACHIVATE                                                                                                    | 15 CI 45 10                                                                                                    | 163λ <b>τ</b>                                                             | 考析温佳 翌月末大支払い                                       | <ul> <li>約全要 円 総束 2%</li> </ul>                      |                                |                                      |                       |                                                                                                    |                                                |                    |                       |
| C Crocker () -                                                                                                    |                                                                                                    | 1100 (j)                                                                  |                                                    |                                                      |                                |                                      |                       |                                                                                                    |                                                |                    |                       |
| MBS 7                                                                                                    | 育品コード 商品名                                                                                                    | 用途 数量                                                                     | と単位 BP#<br>CODE 売上4                                | 羊価 売上金額 清費税 備考                                       | 再注                             | 文NG 残                                |                       |                                                                                                    |                                                |                    |                       |
| 1 日 売上 - 3                                                                                                    | 32000 発注書のテスト                                                                                                    |                                                                           | 4 校 · 伏州 正语 1.250                                  | 5,000 400                                            | 両方の                            | <ul> <li>社種 4</li> <li>株式</li> </ul> | 7                     |                                                                                                    |                                                |                    |                       |
| 2 m 76.E 😱 1                                                                                                    | 118000 送料                                                                                                    |                                                                           | 1 式 . 住裡                                           | 3. 500 40                                            | 両方の                            | K . 1                                | -                     |                                                                                                    |                                                |                    |                       |
| - *L                                                                                                    |                                                                                                    |                                                                           | (仕様) 22(首                                          |                                                      | -                              | 11-28                                | サブ仕様                  | (COD)                                                                                                    | 仕様                                             | 2 1                | <b>č</b> 頼先           |
|                                                                                                    |                                                                                                    | · · · ·                                                                   | * 入力   計算                                          |                                                      | _                              | ĭ <u>A</u> ₩¥                        | デザインの最                | ピン リピート                                                                                                    |                                                |                    |                       |
|                                                                                                    |                                                                                                    |                                                                           |                                                    |                                                      |                                |                                      |                       |                                                                                                    |                                                |                    |                       |
|                                                                                                    |                                                                                                    |                                                                           |                                                    |                                                      |                                |                                      |                       |                                                                                                    |                                                |                    |                       |
|                                                                                                    |                                                                                                    |                                                                           |                                                    |                                                      |                                |                                      |                       |                                                                                                    |                                                |                    |                       |
|                                                                                                    |                                                                                                    |                                                                           |                                                    |                                                      |                                |                                      | ž:                    | ana                                                                                                    | サブ仕様                                           | 設備                 | Min Max 定值 本祥         |
|                                                                                                    |                                                                                                    |                                                                           |                                                    |                                                      |                                |                                      | 定任                    | ana                                                                                                    | サブ仕様                                           | <b>₽</b> ₽         | blin Max 定価 本种        |
|                                                                                                    |                                                                                                    |                                                                           |                                                    |                                                      |                                |                                      | <b>1</b>              | anur                                                                                                    | サブ仕様                                           | ₿₩                 | Min Max 定值 本件         |
|                                                                                                    |                                                                                                    |                                                                           |                                                    |                                                      |                                |                                      | æ                     | ār) IR                                                                                                    | サブ仕様                                           | ₿₽                 | blin Mox 定值 本件        |
| 発注選択                                                                                                    |                                                                                                    |                                                                           |                                                    |                                                      |                                |                                      | æ                     | artilR                                                                                                    | サブ仕様                                           | ₿₽                 | Min Max 定值本件          |
| <del>院注選択</del><br>発注No 依頼                                                                                                    | 先コード・依頼先名 品名                                                                                                    |                                                                           | 発注偏考                                               | 教量 予備 TOTAL 発                                        | 主金額 出                          | 七百日 納期                               | æ                     | ar) DR                                                                                                    | サブ仕様                                           | ₽₽                 | Min Mox 定值 本件         |
| <mark>発注選択</mark><br>発注No 依頼                                                                                                    | 先コード・体積先名 品名                                                                                                    |                                                                           | 究注循考                                               |                                                      | 主金額 出                          | 七百日 納潮                               | æ1                    | anur                                                                                                    | サブ仕様                                           | 85 <b>8</b>        | Min Max 定值 本件         |
| <mark>発注選択</mark><br>発注No 依頼                                                                                                    | 先コード・体積先名 品名                                                                                                    |                                                                           | <b></b>                                            | 数量 予備 TOTAL 克                                        | 主余额 <u>1</u>                   | 七百日 納期                               | æ1                    | ลคม <del>ณ</del>                                                                                                    | サブ仕様                                           | ₿₽ <b>₽</b>        | bain Max 定值 本律        |
| <mark>発注選択</mark><br>発注No 依頼                                                                                                    | 1 <u>年</u> ⊐−F・鉱務先名 品名                                                                                                 |                                                                           | 発注備考                                               | 裁量 予備 TOTAL 発                                        | 主余額 出                          | 上荷日 納期                               | <b>3</b> 89           | artuR                                                                                                    | サブ仕様                                           | ħ9                 | blén Mex 2156 #14     |
| 発注選択<br>発注No 依頼                                                                                                    | 陳□-F·依頼先名 品名                                                                                                    |                                                                           | 突注痛考                                               | 教皇 予備 TOTAL 兒                                        | 主余額 出                          | 化荷白 納期                               | 32<br>1               | SPJUR<br>SPJUR                                                                                                    | サブ仕様                                           | Në                 | Min Max 定值 未祥         |
| 発注選択<br>発注No 依頼<br>をcopp                                                                                                    | <b>9</b> 丸コーF× 依頼先名 品名                                                                                                 | ● (行入)                                                                    | 発注編考<br>話之 親績会計 5500 5                             | 数量 予備 TOTAL 発送<br>商費税 440 税送合計                       | 主余額 出<br>5,940                 | ()<br>原始                             | 定<br>                 | <b>副13</b> 23<br>20 11月約1年 1102                                                                                                    | サブ仕様 ※                                         | RØ                 | Min Max 定值 未作         |
| 発注澄板<br>発注No 依頼<br>受注一覧<br>受注一覧                                                                                                    | 15:3-F* 鉄勝先名         品名           (         (の前に行追加)           :         賞型(2)           (日日日2:3-2)         (日日日2:3-2) | <ul> <li>              ← (行入)<br/>新伝駆F4             /次位量      </li> </ul> | 発注編号<br>証之 既後会計 5500 /<br>「PS」「デルデア」<br>「PS」「デルデア」 | 教堂 予備 TOTAL 発送<br>商業税 440 税込合計<br>ある(FD) 一単約(FD) (並応 | 主余額 3<br>5,940<br>音·死上<br>目(0) | <b>陈语</b><br>中止(Fh1) 景創(F            | 集<br>報利 559<br>12) 開U | ar910<br>ar911<br>ar9111<br>ar9111<br>ar9111<br>ar9111<br>ar911<br>ar911<br>ar911<br>ar911<br>ar911<br>ar911<br>ar911<br>ar911<br>ar911<br>ar91 | サブ仕様<br>※<br>酸                                 | R                  | Min Max 定語 未作         |

| THE REAL                                                                                                    |                                                       |                                                          |                    |                    |          |                                                                                                  |                                                                    |                                               |                                                                                                  |                    |                                                 |                                     |                                           |                                         |                                                    |                      |                                        |             |
|----------------------------------------------------------------------------------------------------|-------------------------------------------------------|----------------------------------------------------------|--------------------|--------------------|----------|--------------------------------------------------------------------------------------------------|--------------------------------------------------------------------|-----------------------------------------------|--------------------------------------------------------------------------------------------------|--------------------|-------------------------------------------------|-------------------------------------|-------------------------------------------|-----------------------------------------|----------------------------------------------------|----------------------|----------------------------------------|-------------|
| s票No                                                                                                    | 新規追                                                   | 加 21832                                                  |                    |                    |          | 出花                                                                                               | ĥ•売」                                                               | こ入力                                           | 受注                                                                                               | No 246             | 93 🦻                                            | 5上济= 0                              |                                           |                                         |                                                    |                      |                                        |             |
| 漂日付 📃                                                                                                    |                                                       | 内実績日付                                                    | 18/11/27           | ○ 売                | 上のみ      | ○売」                                                                                              | L&出存                                                               | う つ 出                                         | 荷のみ                                                                                              | *                  |                                                 |                                     |                                           |                                         | 前金如                                                | 必要 ▽                 | >                                      | 金済金額:       |
| 受注日 18/11/0                                                                                                    | 7 出荷日                                                 | *                                                        | 内期                 | 発送 ヤ               | マト便一     | 時間                                                                                               |                                                                    | - 場所                                          | 1                                                                                                | 研美社 プ              | 贩具                                              | 積 1413                              | 4 引き                                      | <u>}</u>                                | 運送                                                 | No                   |                                        |             |
| 得意先ューバ                                                                                                    | 98                                                    | テスト用付                                                    | 理店                 |                    |          |                                                                                                  |                                                                    |                                               |                                                                                                  |                    |                                                 |                                     |                                           |                                         | 担当                                                 | ≚                    | 95                                     | テスト         |
| 1王P/T<br>TEL                                                                                                    | 534-0025                                              | 大阪府大<br>766                                              | 収中都島区1             | -5-13<br>aphipho o | . la     |                                                                                                  |                                                                    | 山 (林)                                         | ≜†noo                                                                                            |                    |                                                 |                                     |                                           |                                         | 部門                                                 | 9<br>N7              | 2                                      | 東京          |
| 都度請求先                                                                                                    | テスト用代理                                                | ≠店                                                       | all rigasinero     | enuisna.c          | o.jp     |                                                                                                  |                                                                    | 1010                                          |                                                                                                  |                    |                                                 |                                     |                                           |                                         | ·朱子                                                | 155<br>15家姓          | 961<br>961                             | 豆尔          |
| 00000000                                                                                                    | 534-0025                                              | 大阪府大                                                     | 阪市都島区1             | -5-13              |          |                                                                                                  |                                                                    |                                               |                                                                                                  |                    |                                                 |                                     |                                           |                                         | 後日                                                 | 00 11 1              | い日後                                    | 00 E 153    |
| 納品先                                                                                                    |                                                       |                                                          |                    |                    |          |                                                                                                  |                                                                    |                                               |                                                                                                  |                    | TEL                                             |                                     |                                           |                                         |                                                    |                      | ,,,,,,,,,,,,,,,,,,,,,,,,,,,,,,,,,,,,,, |             |
|                                                                                                    |                                                       |                                                          |                    |                    |          |                                                                                                  |                                                                    |                                               |                                                                                                  |                    |                                                 |                                     |                                           |                                         | 一次回                                                | から #                 | 目請求                                    | <b>於 にす</b> |
| 毛配便何主 □ 代行納品                                                                                                    | 1                                                     | 研美社 フ                                                    | 勺贩本社<br>自区 HPT / 5 | 10                 |          |                                                                                                  |                                                                    | +=====                                        | 147 15                                                                                           | -11. 12.           | TEL                                             | 06-6351                             | -1766                                     |                                         |                                                    |                      |                                        |             |
| 家件之                                                                                                    | 534-0025<br>2十日 mm                                    | <b>八</b> 阪中都                                             | 동스누미1-5            | -13                | _        | _                                                                                                | 11/-h                                                              | 八于則                                           | リビノナ                                                                                             | LWER NU            | DRIF                                            | 1番*章                                | 用如                                        | 神足山                                     |                                                    |                      |                                        |             |
| 計内メモ                                                                                                    | TL具証<br>■片面/UV                                        | ソIDマルチ                                                   | シール/明るに            | ı₽/诵常              | 科金       |                                                                                                  | 70 - F                                                             | IUmar                                         | c [                                                                                              | AND IN             | ,                                               | 1248                                | 牛羊児                                       | re no l                                 |                                                    |                      |                                        |             |
|                                                                                                    | 確認書と一                                                 | 緒にご請い                                                    | k書をPDFで)           | 送る (クレ             | ジットの     | 場合送                                                                                              | っなかっ                                                               | た(ナど存                                         | 売言れ                                                                                              | わなかっ               | た)                                              |                                     |                                           |                                         |                                                    |                      |                                        |             |
| して備索                                                                                                    |                                                       |                                                          |                    |                    |          |                                                                                                  |                                                                    |                                               |                                                                                                  |                    |                                                 |                                     |                                           |                                         |                                                    |                      |                                        |             |
| 1-1 10-2                                                                                                    |                                                       |                                                          |                    |                    |          |                                                                                                  |                                                                    |                                               |                                                                                                  |                    |                                                 |                                     |                                           |                                         |                                                    |                      |                                        |             |
| (* 1 mm * 5                                                                                                    |                                                       |                                                          |                    |                    |          |                                                                                                  | -                                                                  | 個口类                                           | 6                                                                                                |                    |                                                 |                                     |                                           |                                         |                                                    |                      |                                        |             |
| 同送品<br>出荷指示,×モ                                                                                                    |                                                       |                                                          |                    |                    |          |                                                                                                  | Ţ                                                                  | 個口炎                                           | <u>x</u>                                                                                         |                    |                                                 |                                     |                                           |                                         |                                                    |                      |                                        |             |
| 同送品<br>出荷指示メモ                                                                                                    |                                                       |                                                          |                    |                    |          |                                                                                                  | Ţ                                                                  | 個口费                                           | <u>x</u>                                                                                         |                    |                                                 |                                     | 1047                                      | 7 00                                    |                                                    |                      |                                        |             |
| <ul><li>同送品</li><li>出荷指示メモ</li><li>都度請求 ○</li></ul>                                                                                                    | 締日請求 ○                                                | 請求しない                                                    | (再作成等)             |                    | 都度詳      | 「求の回                                                                                             | ~<br>収予定                                                           | 個口菱                                           | ý<br>+ •                                                                                         | •                  |                                                 |                                     | 税                                         | 輕 8%                                    |                                                    |                      |                                        |             |
| <ul> <li>同送品</li> <li>出荷指示メモ</li> <li>● 都度請求 ○</li> <li>商</li> </ul>                                                                                                    | 締日請求 ○<br>品コード 商                                      | 請求しない。<br>品名                                             | (再作成等)             |                    | 都度詳      | 「求の回<br><b>  途</b>                                                                               | w<br>予定<br><b>数量</b>                                               | 【個□数<br>クレジッ<br>単位                            | 文<br>ト 、<br>売                                                                                    | ·<br>上単価           | 売上金                                             | 額消                                  | 税                                         | <sup>2</sup> ▲ 本<br>20 <b>3</b> 本<br>20 | DDE 備                                              | 考                    |                                        |             |
| 同送品<br>出荷指示メモ<br>● 都度請求 ○<br>売上 ↓ 370                                                                                                    | 締日請求 ○<br>品ヨード 商。<br>1000 IDカ~                        | 請求しない。<br><b>品名</b><br>-ド (リピー)                          | (再作成等)<br>- )      |                    | 都度靜      | 「<br>「<br>「<br>「<br>し<br>し<br>し<br>し<br>し<br>し<br>し<br>し<br>し<br>し<br>し<br>し<br>し<br>し<br>し<br>し | v<br>v<br>v<br>v<br>v<br>v                                         | 個口菱<br>クレジッ<br>単位<br>2 枚                      | 文<br>ト 、<br>売                                                                                    | ·<br>• 上單価<br>260. | <u>売上金</u><br>2,                                | <b>額 消</b><br>520                   | 税2<br>費税  <br>202                         | 率 8%<br>≸李CC                            | DE 備                                               | 考                    |                                        |             |
| <ul> <li>同送品</li> <li>出荷指示メモ</li> <li>●都度請求 ○</li> <li>商</li> <li>売上 ● 370</li> <li>消費税 ●</li> </ul>                                                                                                    | 締日請求 ○<br>品コード 商。<br>10カー                             | 請求しない<br><b>品名</b><br>-ド(リビー)                            | 再作成等)<br>- )       |                    | 都度靜      | §求の回<br>月途                                                                                       | w予定<br>数量<br>▼                                                     | 個口菱<br>クレジッ<br>単位<br>2 枚<br>0                 | 文<br>下<br>一<br>一<br>一                                                                            | ·<br>上単価<br>260.   | <b>売上金</b><br>2,                                | <b>額 消</b><br>520                   | 税<br>202<br>-1                            | ≨ 8%                                    | DDE 備                                              | 考                    |                                        |             |
| 同送品       出荷指示メモ       ● 都度請求 ●       商       売上 ● 370       消費税 ●       売上 ●                                                                                                    | 締日請求 ①<br>品コード 商<br>1000 [[D]-                        | 請求しない<br><b>品名</b><br>-ド(リビー)                            | 再作成等)              |                    | 都度都      | 「抹の回<br>  途                                                                                      | v<br>v<br>v<br>v                                                   | 個口菱<br>クレジッ<br>単位<br>2 枚<br>0                 | 文<br>ト<br>マ<br>1                                                                                 | ·<br>上単価<br>260.   | <u>売上金</u><br>2,                                | <b>離 消</b><br>520                   | 税<br>202<br>-1                            | 率 8%                                    | DDE 備                                              | 考                    |                                        |             |
| 同送品       出荷指示メモ       ● 都度請求       ●       一売上       ●                                                                                                    | 締日請求<br>品コード 商<br>1000 IDカー                           | 請求しない。<br><b>品名</b><br>ード (リビー)                          | 再作成等)<br>· )       |                    | 都度諸      | 「<br>求の回<br>月途                                                                                   | v<br>w<br>w<br>w<br>w<br>w<br>w<br>w<br>w<br>w<br>w<br>w<br>w<br>w | 個口委<br>クレジッ<br>単位<br>2 枚<br>0                 | 文<br>ト 、<br>〒<br>▼                                                                               | ·<br>上举価<br>       | <b>売上金</b><br>2,                                | <u>額</u> 消<br>520                   | 税3<br>202<br>-1                           | 率 8%<br>新幸CC                            | DDE 備                                              | 考                    |                                        |             |
| 同送品       出荷指示メモ       ● 都度請求       ●       商店       ○       ○       市上       ●       ○       ○       ○       ○       ○       ○       ○       ○       ○       ○       ○       ○       ○       ○       ○       ○       ○       ○       ○       ○       ○       ○       ○       ○       ○       ○       ○       ○       ○       ○       ○       ○       ○       ○       ○       ○       ○       ○       ○       ○       ○       ○       ○       ○       ○       ○       ○       ○       ○       ○       ○       ○       ○       ○       ○       ○       ○        ○ | 締日請求 ()<br>品コード 商<br>1000 [[Dカ-                       | 請求しない<br><b>品名</b><br>-ド(リビー)                            | - 再作成等)<br>- )     |                    | 都度諸      |                                                                                                  | 収予定<br>数量<br>▼                                                     | 個口姿<br>クレジッ<br>単位<br>2 枚<br>0                 | 文<br>下<br>一<br>一<br>一<br>一                                                                       | ·<br>上単価<br>260.   | <u>売上金</u><br>2,                                | 額 消                                 | 税2<br>202<br>-1                           | 率 8%                                    | DDE 備                                              | 考                    |                                        |             |
| 同送品       出荷指示メモ       ● 都度請求       ● 「売上」       ● 3700       7 消費税       一売上                                                                                                    | 續日請求 ○<br>品コード 商<br>1000 [[Dカ-                        | 請求しない<br><b>品名</b><br>F (リビー)                            | .再作成等)<br>- )      |                    | 都度諸      | 転の回                                                                                              | v<br>w予定<br>数量<br>▼<br>▼                                           | 個口菱<br>クレジッ<br>単位<br>2 枚<br>0                 | 文<br>ト<br>▼<br>1<br>▼                                                                            | :<br>上単価<br>260.   | <b>売上金</b><br>2,                                | <b>額 ;首</b><br>320                  | 税<br>202<br>-1                            | 率 8%                                    | DDE 備                                              | 考                    |                                        |             |
| 同送品       山荷指示メモ       ● 都度請求 ●            ・ 商       売上 ● 3700       ? 消費税 ●       売上 ●                                                                                                    | 締日請求 ○<br>品 <u>コード 商</u><br>10カ-                      | 請求しない。<br>品名<br>-ド (リビー)                                 | (再作成等)<br>-)       |                    | 都度諸      | 財政の回                                                                                             | w予定<br>数量<br>▼<br>▼                                                | 個口菱<br>クレジッ<br>単位<br>2 枚<br>0                 | 文<br>ト<br>マ<br>1<br>マ                                                                            | ·<br>上単価<br>       | <u>売上金</u><br>2,                                | <u>額</u> 消費<br>520                  | 税                                         | 容 8%<br>掛亭CC                            | DDE 備                                              | 考                    |                                        |             |
| 同送品<br>出荷指示×モ<br>● 都度請求 ●<br>売上 ● 370<br>7月費税 ●                                                                                                    | 締日請求<br>品コーF<br>商<br>000 IDカ-                         | 請求しない<br><b>品名</b><br>-ド(リビー)                            | 再作成等)<br>          |                    | 精変略      | 邦<br>求<br>の<br>回<br>月<br>途<br>                                                                   | ₩<br>W<br>W<br>W<br>W<br>W<br>W<br>W<br>W<br>W<br>W<br>W<br>W<br>W | 【個□娄<br>クレジッ<br>単位<br>2 枚<br>0                | ý<br>►<br>▼<br>1<br>▼                                                                            | :<br>上単価<br>       | <u>売上金</u><br>2,                                | 額 消到                                | 税2<br>202<br>-1                           | 容 8%<br>掛率CC                            |                                                    | 考                    |                                        |             |
| 周送品<br>  出荷指示メモ<br>● 都度請求 ●                                                                                                    | 締日請求 ) 品コード 商 6000 IDカー                               | 請求しない<br><b> 品名</b><br>-F(リビー)                           | (再作成等)<br>-)       |                    | 都度離      | 邦求の 回<br>月途                                                                                      | w 予定<br>数量<br>▼<br>▼                                               | 【個□娄<br>クレジッ<br>単位<br>2 枚<br>0                | 文<br>→<br>→<br>→<br>→                                                                            | ·<br>上半価<br>       | 売上金<br>2,<br>2,5                                | <u>額</u> ;育到<br>520                 | 税2<br>202<br>-1<br>201                    | 容 8%<br>掛率CC                            | DDE 備                                              | 考<br>.722            |                                        |             |
| ■<br>「<br>し<br>の<br>が<br>に<br>し<br>の<br>の<br>前<br>に<br>し<br>の<br>の<br>前<br>に<br>し<br>の<br>で<br>に<br>、<br>、<br>て<br>・<br>の<br>の<br>で<br>に<br>、<br>、<br>、<br>、<br>、<br>、<br>、<br>、<br>、<br>、<br>、<br>、<br>、                                                                                                    | 締日請求 ①<br>品コーF 商<br>000 [Dカ-                          | 請求しない<br>品名<br>- ド (リビー)                                 | 再作成等)              |                    | 部度部      | 「球の回                                                                                             | 収予定<br>数量<br>▼<br>▼                                                | 個工委       クレジッ       単位       2     枚       0 |                                                                                                  | ·<br>上単価<br>       | <u>売上金</u><br>2,<br>2,<br>1<br>1<br>1<br>1<br>1 | <u>額</u> 消<br>520<br>20<br>20<br>20 | 税 <sup>2</sup><br>202<br>-1<br>201<br>201 | 率 8%<br>掛 <b>車</b> cc<br>税込<br>登録       | DDE 備<br>Seat 2,<br>時に伝票                           | 考<br>.722<br>.91字 :: | 1                                      |             |
| ■<br>同<br>送品<br>出荷<br>清示×モ<br>。<br>都度<br>請求<br>の<br>の                                                                                                    | 締日請求<br>品コード<br>高<br>000 ICガー<br>行追加<br>繁写(F2) 取<br>取 | 請求しない<br><b>品名</b><br>-ド(リビー)<br>(リビー)<br>(リビー)<br>(リビー) | 再作成等)<br>))        | 次伝票(               | 都度部<br>月 | 「「「」「」                                                                                           | 收予定<br>数量<br>▼<br>▼                                                | 【図□委<br>クレジッ<br>単位<br>2 枚<br>0                | 文<br>下<br>1<br>1<br>1<br>1<br>1<br>1<br>1<br>1<br>1<br>1<br>1<br>1<br>1<br>1<br>1<br>1<br>1<br>1 | :上举価<br>260.       | <u>売上金</u><br>2,<br>2,5<br>社<br>云削除(氏           | <b>額 ;百</b><br>520<br>20<br>20      | 税2<br>202<br>-1<br>201<br>1<br>201        | 容 8%<br>掛 <b>車</b> C C<br>税込<br>全録録     | DDE 備<br>아이는 이는 이는 이는 이는 이는 이는 이는 이는 이는 이는 이는 이는 이 | 考<br>                | ta U                                   | MUG         |

★ 締日請求で設定している場合は、伝票の種類をどれにしても納品書しかでない。
 ★出荷・売上入力画面で請求先等の変更はできない。変更したい場合は受注表を変更する

番外編~分納の仕方~

2ヶ所以上の送り先がある場合や 同じ案件で違う日に納品する場合分納となる

- ① 受注票の出荷日・納品日は入れない
- ② 納品先の「分納する」□ヘチェックを入れる
- ③ 分納情報 ボタンをクリック
- ④ 分納する数だけ有効にチェックを入れる
- ⑤ 納品先と荷主を入力
- ⑥ 出荷日・納期を入れる
   納品先が1回目と2回目で異なる場合は
   出荷場所も変更する。
- ⑦ 分納先に分納する枚数を記入する※納品先1と分納先1が一緒になるように

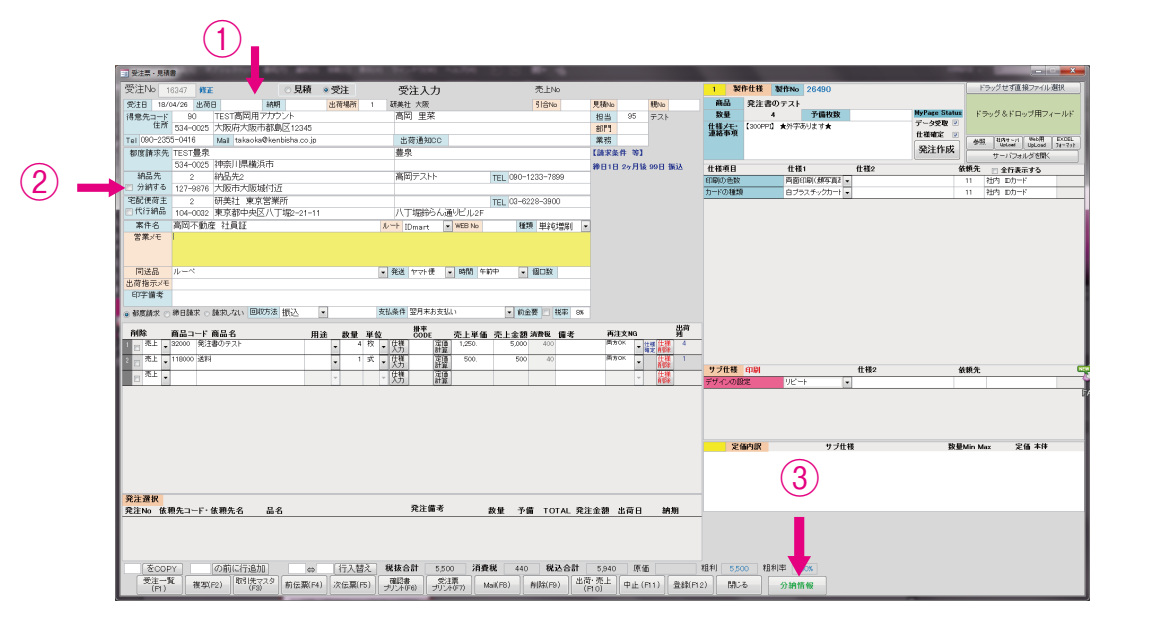

| 分離 | 術情報    |       |             | -        | 2.0.01       | 1 200 200 |              |          | Tips on Re-    |                              |     | 2010-11月4175 | - 843     |      |
|----|--------|-------|-------------|----------|--------------|-----------|--------------|----------|----------------|------------------------------|-----|--------------|-----------|------|
|    |        |       |             |          |              |           | Ę            | を注分納情    | 青報             |                              |     |              |           |      |
|    | 出荷     | i B [ |             | 納期       | 発送 ヤマト便      | ▼ 時間 午前中  | ▼ 出荷場        | 所 1      | 研美社 大阪         |                              |     |              |           |      |
|    | 得意     | 先     | 90          | TEST     | 高岡用アカウント     |           | 高岡 里菜        |          | TEL 090-2355-0 | 1416                         |     |              |           |      |
|    |        |       | 534-0025    | 大阪府      | 形大阪市都島区12345 |           |              |          |                |                              |     |              |           |      |
|    | 網品     | 元     |             |          |              |           |              |          | TEL            |                              | 6   | <b>\</b>     |           |      |
|    | 94P /A |       | 小胆さん。       |          |              |           |              |          |                |                              | (6  | )            |           |      |
|    | 来什     |       | 11 Jerry    | 5        |              |           |              |          |                |                              |     |              |           |      |
| H  |        | 有効    |             | <u> </u> | 納品先名         | 部署·担当     | TEL          | Ŧ        | 住所1            | 住所2                          | 出荷日 | 納期 出荷方法      | 時間帯 個口 ネ  | 士内備考 |
|    | 1      | V     | 基本情報<br>と同じ | /        | 塗本111枚と回し    |           |              |          |                | 1.07.000.000.000.000.000.000 |     | V VEIX       | - +#J+*   |      |
|    | 荷主     |       | 代行納品        | 1        | 研美社 大阪本社     |           | 06-6351-1766 | 534-0025 | 大阪市都島区片町1-5-13 | 大手前センチュリービル5F                | 同送品 | ▼ 場所         | 1 研美社 大阪  |      |
| Γ  | 2      |       | 基本情報 [      | 1        |              |           |              |          |                |                              |     | ヤマト便<br>、    | . 午前中 👻   |      |
|    | 荷主     |       | 代行納品        | 1        | 研美社 大阪本社     |           | 06-6351-1766 | 534-0025 | 大阪市都島区片町1-5-13 | 大手前センチュリービル5F                | 同送品 | ▼ 出荷         | 1 研美社 大阪  |      |
| -  | ▶ 3    | 679   | 基本情報        | 1        |              |           |              |          |                |                              |     | ヤマト便         | ,午前中 🔪    |      |
|    | 荷主     |       | 2同じ -       | 1        | 研美社 大阪本社     |           | 06-6351-1766 | 534-0025 | 大阪市都島区片町1-5-13 | 大手前センチュリービル5F                | 同迷品 | _ 出商         | 1 研美社 大阪  |      |
| ŀ  |        | _     | 8-1-1-92    | -        |              |           |              |          |                |                              |     | 17.72ト(甲     | 存前中       |      |
|    | 4      |       | を同じ         |          | 70 ****      |           | 00.0054.4700 | F01 000F |                | A Street of the United       |     |              | TT#41 +PE |      |
| L  | 何主     |       | 代行納品        |          | 研美社 八敗少社     |           | 06-6351-1766 | 534-0025 | 人版印象岛区方可1-5-13 | 人手前センチュリービル5F                | 同迷品 | - 場所         |           |      |
|    | 5      |       | 基本情報        | 3        |              |           |              |          |                |                              |     | ヤマト便         | 午前中 💡     |      |
|    | 荷主     |       | 代行納品        | 1        | 研美社 大阪本社     |           | 06-6351-1766 | 534-0025 | 大阪市都島区片町1-5-13 | 大手前センチュリービル5F                | 同送品 | → 出荷 場所      | 1 研美社 大阪  |      |
| ŀ  | 6      |       | 基本情報        | 3        |              |           |              |          |                |                              |     | ヤマト便         | . 午前中 💡   |      |
| h  |        |       | SIND        |          |              |           | 下段は未出る       | 計算差異常    |                |                              |     |              |           |      |
| L  |        |       | 商品コー        | 商品       | 名 月          | 目途 数量 単   | 位 1          | 2        | 3 4 5          | 6 7 8                        | 3 9 | 10 差         |           |      |
|    | 1 売」   | 는  -  | 31000 I     | つカード(作   | 「成ブラン:選ぶ)    | ▼ 1 权     | -            |          |                |                              |     | 1            |           |      |
| ſ  |        |       |             |          |              |           | _            |          |                |                              |     |              |           |      |
|    |        |       |             |          |              |           | (7)          |          |                |                              |     |              |           |      |
|    |        |       |             |          |              |           | $\cup$       |          |                |                              |     |              |           |      |
|    |        |       |             |          |              |           |              |          |                |                              |     |              | 881 × 7   |      |
|    |        |       |             |          |              |           |              |          |                |                              |     |              | RUS       |      |